# WINDOWS 10/11

# COMMENT LIBÉRER AUTOMATIQUEMENT DE L'ESPACE SUR VOTRE PC ?

Tuto : Glary Utilities & Révo Uninstaller

## **Ouvrez les Paramètres**

Commencez par ouvrir les <u>Paramètres</u> de Windows à l'aide du raccourci clavier <u>Windows + i</u>. Sélectionnez ensuite <u>Système</u> dans la colonne de gauche, puis entrez dans le menu dédié au <u>Stockage</u>.

| < Paramètres                |                                                                                                    | - o ×                      |
|-----------------------------|----------------------------------------------------------------------------------------------------|----------------------------|
| Olivier<br>Compte local     | Système                                                                                                    |                            |
| Rechercher un paramètre Q   | Olivier<br>HP Pavilion 17 Notebook PC.<br>Renommer<br>HP Pavilion 17 Notebook PC.                               |                            |
| Système                     |                                                                                                    |                            |
| Bluetooth et appareils      | D Écran Strinoshé, éclairage nocturne, profil d'écran                                                           |                            |
| 🗢 Réseau et Internet        |                                                                                                    |                            |
| / Personnalisation          | Son     Niveaux de volume, sortie, entrée, périphériques sonores                                                |                            |
| Applications                |                                                                                                    |                            |
| 😩 Comptes                   | Notifications     Alertes provenant d'applications et du système, ne pas déranger                               |                            |
| Heure et langue             | Concentration                                                                                                   |                            |
| 😎 jeux                      | Réduire les distractions                                                                                        |                            |
| * Accessibilité             | Batterie et alimentation         >           Veille, utilisation de batterie, économiseur de batterie         > |                            |
| Confidentialité et securité |                                                                                                    | 1                          |
| Windows Update              | Stockage     Espace de stockage, lecteurs, règles de configuration                                              | J                          |
|                             | Partage de proximité     Détectabilité, emplacement des fichiers reçus                                          |                            |
|                             | Multitâche Ancrer les fenêtres, bureaux, changement de tâches                                                   |                            |
|                             | Activation     End d'activation, abonnements, clè de produit                                                    |                            |
| 🚦 Q. Recherche 📠 🔚 🚳 📦 🙆 🗟  | <u>ě</u>                                                                                                    | © d× ₩ 15:53<br>03/01/2023 |

## **Activez l'Assistant stockage**

Une fois la fenêtre des paramètres de stockage ouverte, sous l'intitulé <u>Gestion</u> <u>du stockage</u>, activez l'option <u>Assistant</u> <u>Stockage</u>.

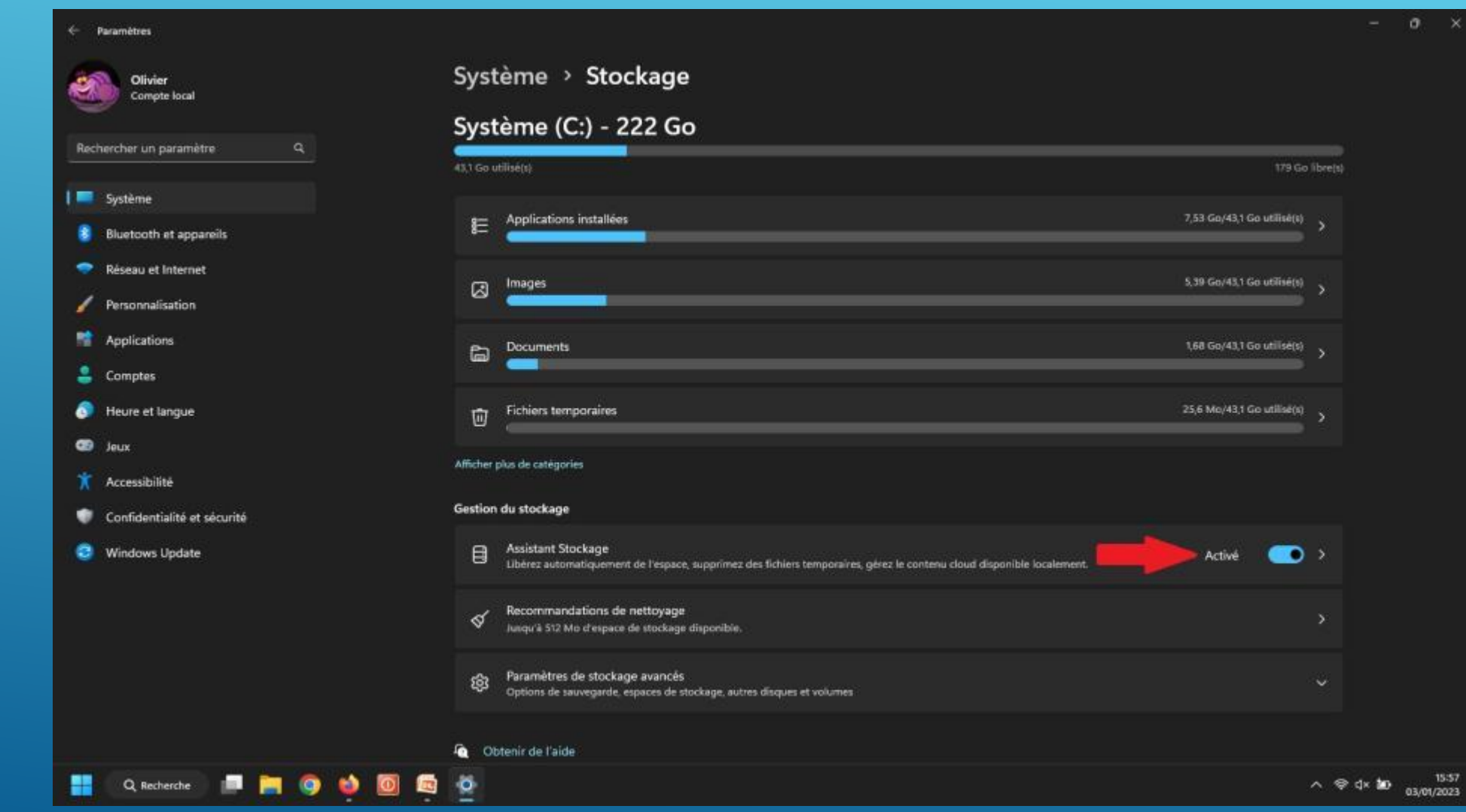

# Configurez la planification de nettoyage

Cliquez ensuite sur l'Assistant Stockage pour entrer dans la fenêtre de configuration. Par défaut, l'option Maintenir le bon fonctionnement de Windows en nettoyant automatiquement les fichiers système et d'applications temporaires devrait être cochée. Si ce n'est pas le cas, faites-le.

Nettoyage automatique sur : <u>Activé</u>.

Q Recherche

| Paramètres                   |                                                                                                    | - 0 |
|------------------------------|----------------------------------------------------------------------------------------------------|-----|
| Olivier<br>Compte local      | Système > Stockage > Assistant Stockage                                                                                                    |     |
|                              | Nettoyage des fichiers temporaires                                                                                                    |     |
| Rechercher un paramètre Q    | 🛛 Maintenir le bon fonctionnement de Windows en nettoyant automatiquement les fichiers système et d'applications temporaires                                                                        |     |
| 📕 Système                    | Network and a contact will be to a                                                                                                    |     |
| Bluetooth et appareils       | Nettoyage automatique du contenu utilisateur                                                                                                    |     |
| 🗢 Réseau et Internet         | Activé                                                                                                    |     |
| / Personnalisation           | L'Assistant stockage s'exècute en fonction de la fréquence que vous<br>choisissez ici. Nous avons nettoyé 6,09 Go d'espace disque au cours du<br>mois écoulé. Dernière exécution : 03/01/2023 16:03 |     |
| Applications                 | Configurer les planifications de nettoyage                                                                                                    |     |
| Comptes                      | Exécuter l'Assistant Stockage                                                                                                    |     |
| 📀 Heure et langue            | Chaque semaine 🗸                                                                                                    |     |
| 🚭 Jeux                       | Supprimer les fichiers de la Corbeille s'ils s'y trouvent depuis plus de :                                                                                                    |     |
| 🔭 Accessibilité              | 1 jour                                                                                                    |     |
| Configuratialité et sécurité |                                                                                                    |     |
| Windows Update               | Supprimer les fichiers du dossier Téléchargements s'ils n'ont pas été<br>ouverts depuis plus de :                                                                                                   |     |
|                              | 1 jour ~                                                                                                    |     |
|                              | Exécuter l'Assistant Stockage maintenant 🗸                                                                                                    |     |
|                              | Terminé I Nous sommes parvenus à libérer 5,00 Mo d'espace disque.                                                                                                    |     |
|                              |                                                                                                    |     |
|                              | Obtenir de l'aide                                                                                                    |     |

∧ @ d× ₩

03/01/2023

# Configurez la planification de nettoyage

Windows exécute nativement l'Assistant Stockage lorsque vous arrivez à court d'espace sur le disque de votre PC. Vous pouvez toutefois modifier son comportement et **Configurer les** planifications de nettoyage afin que le stockage de votre PC soit nettoyé de manière plus régulière. Pour ce faire, sous l'intitulé Exécuter l'Assistant Stockage, cliquez sur le menu déroulant, et changez le paramètre par défaut pour que l'Assistant soit lancé automatiquement Tous les jours, Chaque semaine ou Chaque mois.

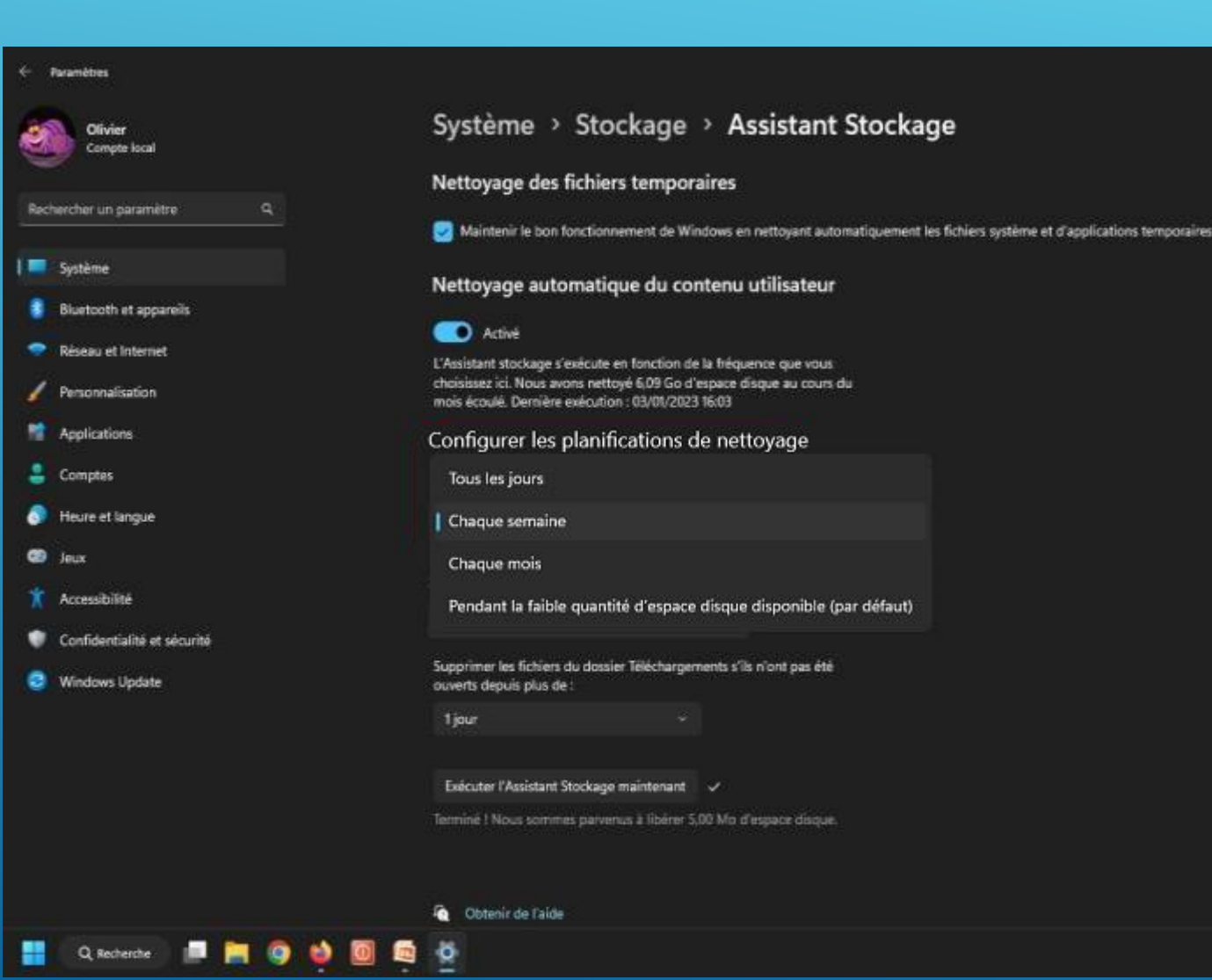

# Configurez la planification de nettoyage

De la même manière, vous pouvez configurer l'Assistant Stockage de Windows pour qu'il vide la corbeille plus souvent. À la ligne **Supprimer les fichiers** de la corbeille s'ils s'y trouvent depuis plus de, modifiez la valeur par défaut (30 jours) pour 14 jours ou 1 jour. Même chose pour le dossier Téléchargements,

modifiez la valeur par défaut (30 jours) pour 14 jours ou 1 jour.

| <ul> <li>Paramètres</li> </ul> |                                                                       |                                                                                         | - •               |
|--------------------------------|-----------------------------------------------------------------------|-----------------------------------------------------------------------------------------|-------------------|
| Olivier<br>Compte local        | Système > Stoc                                                        | kage > Assistant Stockage                                                               |                   |
|                                | Nettoyage des fichiers                                                | temporaires                                                                             |                   |
| Rechercher un paramètre Q      | Maintanir la bon fonctionna                                           | nant da Windows an nattouant automatinuament les fichiess sustâme at d'acolications tem |                   |
|                                | warnenn ie oon roncustmen                                             | reni de windows en retroyant automatiquement les inclues systeme et o apprications rem  | our an end        |
| Jysteme                        | Nettoyage automatiqu                                                  | e du contenu utilisateur                                                                |                   |
| Bluetooth et appareils         | artist                                                                |                                                                                         |                   |
| Réseau et Internet             | L'Assistant stockage s'exècute en                                     | fonction de la fréquence que vous                                                       |                   |
| V Personnalisation             | choisissez ici. Nous avons nettoyi<br>mois écoulé. Dernière exécution | 6,09 Go d'espace disque au cours du<br>03/01/2023 16:03                                 |                   |
| Applications                   |                                                                       |                                                                                         |                   |
| Comptes                        | Configurer les planificatio                                           | ns de nettoyage                                                                         |                   |
|                                | Executer l'Assistant Stockage                                         |                                                                                         |                   |
| Teure et langue                | Tous les jours                                                        |                                                                                         |                   |
| Jeux                           | Jamais                                                                | xvent depuis plus de :                                                                  |                   |
| 🏌 Accessibilité                |                                                                       |                                                                                         |                   |
| Confidentialité et sécurité    | Jamais (par défaut)                                                   |                                                                                         |                   |
| 😔 Windows Update               | Liour                                                                 | nts s'ils n'ont pas été                                                                 |                   |
|                                | 1 1 100                                                               |                                                                                         |                   |
|                                | 14 jours                                                              |                                                                                         |                   |
|                                | 30 jours                                                              |                                                                                         |                   |
|                                | 60 jours                                                              | 0 Mo d'espace disque.                                                                   |                   |
|                                |                                                                       |                                                                                         |                   |
|                                |                                                                       |                                                                                         |                   |
|                                | Cottenir de l'alde                                                    |                                                                                         |                   |
| 📲 Q Recherche 📠 🧮 🥥 😆 🛽        |                                                                       |                                                                                         | ^ ⊕ d× 🎦 03/01/20 |

# Configurez le contenu dans le Cloud disponible localement

Dans la fenêtre de configuration de l'Assistant Stockage de Windows, sous Contenu dans le cloud disponible en local, définissez pour chacun des services cloud configuré sur votre PC la durée audelà de laquelle les fichiers stockés en ligne seront supprimés du stockage local.

| <ul> <li>Paramètres</li> </ul> |                                                                                                    |  |
|--------------------------------|----------------------------------------------------------------------------------------------------|--|
| Olivier                        | Système > Stockage > Assistant Stockage                                                                                         |  |
| Compteriotal                   | Exécuter l'Assistant Stockage                                                                                                   |  |
| Rechercher un paramètre Q      | Taus les jours 🗸 🗸                                                                                                    |  |
| Système                        | Supprimer les fichiers de la Corbeille s'ils s'y trouvent depuis plus de :                                                      |  |
| 8 Bluetooth et appareils       | tjour v                                                                                                    |  |
| 🜩 Réseau et Internet           | Supprimer les fichiers du dossier Téléchargements s'ils n'ont pas été                                                           |  |
| / Personnalisation             | ljour ×                                                                                                    |  |
| Applications                   |                                                                                                    |  |
| Comptes                        | Contenu dans le cloud disponible en local                                                                                       |  |
| A Herre at Janvara             | L'Assistant Stockage peut libèrer de l'espace en supprimant de votre<br>appareil le contenu inutilisé sauvegardé dans le cloud. |  |
| <ul> <li>Jeux</li> </ul>       | Le contenu marqué « Toujours conserver sur cet appareil » ne sera pas<br>affecté.                                               |  |
| 🕺 Accessibilité                | Cliquer ici pour plus d'informations                                                                                            |  |
| Confidentialité et sécurité    | OLIVIER : personnel                                                                                                    |  |
| 🤤 Windows Update               | l Jamais (par défaut)                                                                                                    |  |
|                                | 1 jour                                                                                                    |  |
|                                | 14 jours                                                                                                    |  |
|                                | 30 jours Ma discours directs                                                                                                    |  |
|                                | So juois Two o Hyperice obclow                                                                                                  |  |
|                                | 60 jours                                                                                                    |  |
|                                | C Obtenir de l'aide                                                                                                    |  |
| D Barbarcha                    |                                                                                                    |  |

## Exécuter l'assistant de nettoyage

N'oublier pas de cliquer sur : <u>Exécuter</u> <u>l'assistant de</u> <u>Stockage</u> <u>Maintenant.</u>

| <ul> <li>Paramètres</li> </ul> |                                                                                                    |
|--------------------------------|----------------------------------------------------------------------------------------------------|
| Olivier<br>Compte local        | Système > Stockage > Assistant Stockage                                                                                           |
|                                | Configurer les planifications de nettoyage                                                                                        |
| Rechercher un paramètre Q,     | Exécuter l'Assistant Stockage                                                                                                    |
| 🔤 Système                      | Tous les jours                                                                                                    |
| Bluetooth et appareils         | Supprimer les fichiers de la Corbeille s'ils s'y trouvent depuis plus de :                                                        |
| 🗢 Réseau et Internet           | 1 jour -                                                                                                    |
| Personnalisation               | Supprimer les fichiers du dossier Téléchargements s'ils n'ont pas été<br>ouverts depuis plus de :                                 |
| Applications     Comptes       | 1 jour v                                                                                                    |
| 🔗 Heure et langue              | Contenu dans le cloud disponible en local                                                                                         |
| 🚥 Jeux                         | L'Assistant Stockage peut libérer de l'espace en supprimant de votre<br>appareil le contenu inutilisé sauvegardé dans le cloud.   |
| 🕺 Accessibilité                | Le contenu marqué « Toujours conserver sur cet appareil » ne sera pas<br>affecté.                                                 |
| Confidentialité et sécurité    | Cliquer ici pour plus d'informations                                                                                              |
| 😰 Windows Update               | OLIVIER : personnel<br>Le contenu deviendra en ligne-uniquement s'il n'est pas ouvert pendant<br>plus de :<br>Jamais (par défaut) |
| 📲 Q. Recherche 📰 🐂 🧿 া 🧕       | Exécuter l'Assistant Stockage maintenant     Obtenir de l'aide                                                                    |

04/01/202

## Nettoyage des fichiers temporaires

Revenez en arrière!

Dans le menu Système > <u>Stockage</u> : Sélectionner <u>Fichiers</u> <u>temporaires</u>.

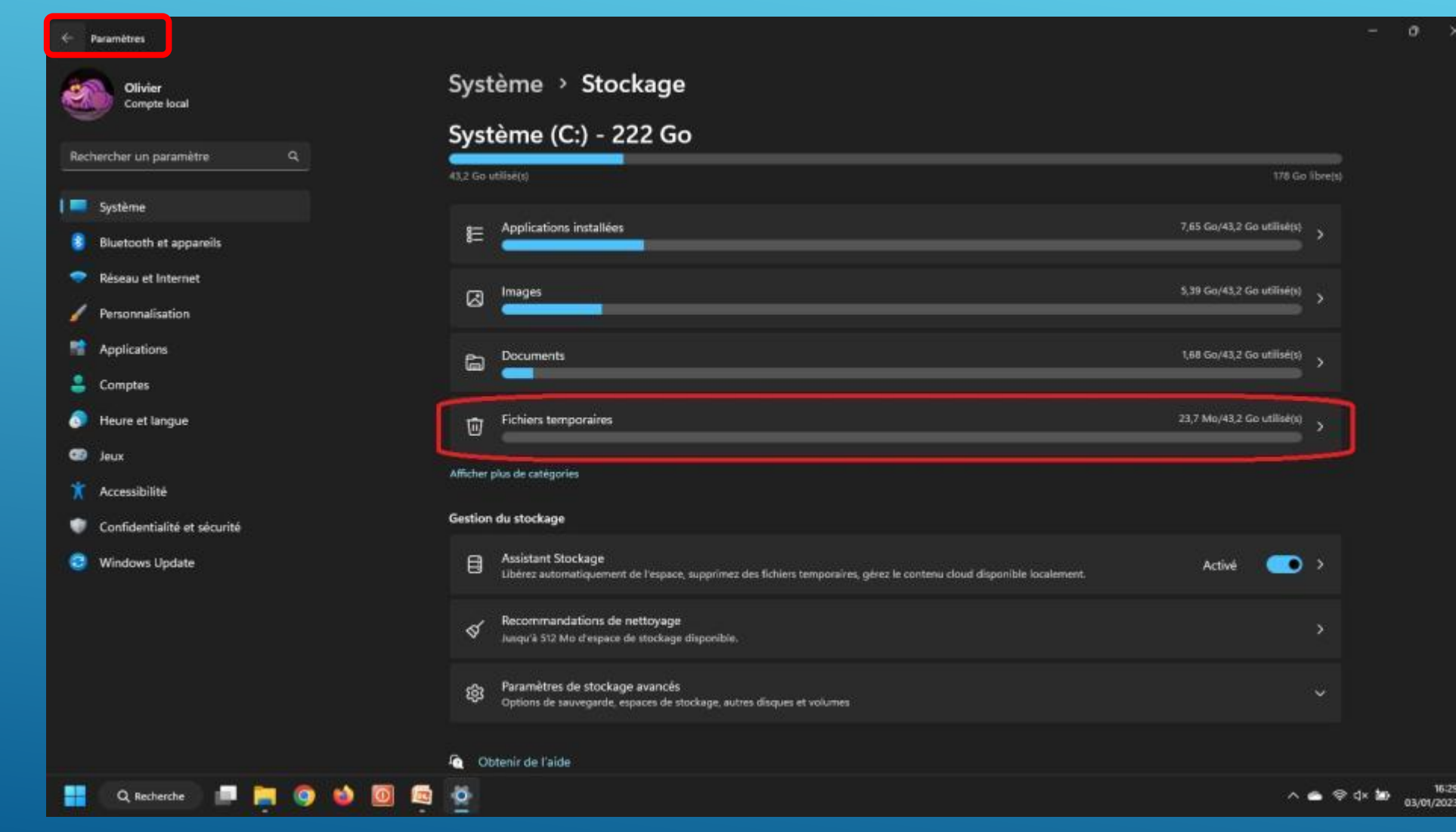

## Nettoyage des fichiers temporaires

## Cliquer sur **Actualiser**.

Paramètres

| -    | Olivier<br>Compte local     | Système > Stockage > Fichiers temporaires                                                                                                    |                |
|------|-----------------------------|----------------------------------------------------------------------------------------------------|----------------|
| Rech | nercher un paramètre Q      | Des applications ont besoin de certains fichiers temporaires. Vous<br>trouverez ci-dessous une liste de fichiers que vous pouvez supprimer<br>dès à présent.                     |                |
|      | Système                     | Windows réserve de la capacité de stockage pour faciliter la bonne<br>exécution des mises à jour de votre appareil.                                                              |                |
|      | Bluetooth et appareils      | En savoir plus sur le fonctionnement de la réserve de stockage                                                                                                    |                |
| •    | Réseau et Internet          | Nettoyage des tichiers temporaires termine. Supprimer les fichiers Actualiser () coloritories (0 octobre)                                                                        |                |
| 1    | Personnalisation            | Dernière analyse à 03/01/2023 15:53                                                                                                    |                |
|      | Applications                | Cache de nuanceur DirectX 65.1 Ko                                                                                                    |                |
| -    | Comptes                     | Nettoyer les lichiers crees par le système graphique peut accelerer     le temps de chargement de l'application et améliorer sa réactivité.     lis seront réachérérés au becoin |                |
| 0    | Heure et langue             |                                                                                                    |                |
| -    | Jeux                        | Mises à jour                                                                                                    |                |
| ×    | Accessibilité               | 18,5 Mo                                                                                                    |                |
| ٠    | Confidentialité et sécurité | Afficher les paramètres de mise à jour                                                                                                    |                |
| 0    | Windows Update              |                                                                                                    |                |
|      |                             | Contenir de l'aide                                                                                                    |                |
|      |                             |                                                                                                    |                |
|      |                             |                                                                                                    |                |
|      |                             |                                                                                                    |                |
|      |                             |                                                                                                    |                |
|      | 🛛 Q. Recherche 📰 📄 🥥 🍪 🔟 🖾  | Ø 🧑                                                                                                    | ^ 🌰 💝 ¢× 🐲 163 |

## Nettoyage des fichiers temporaires

Sélectionner ce que vous voulez nettoyer.

### Puis cliquer sur supprimer les fichiers.

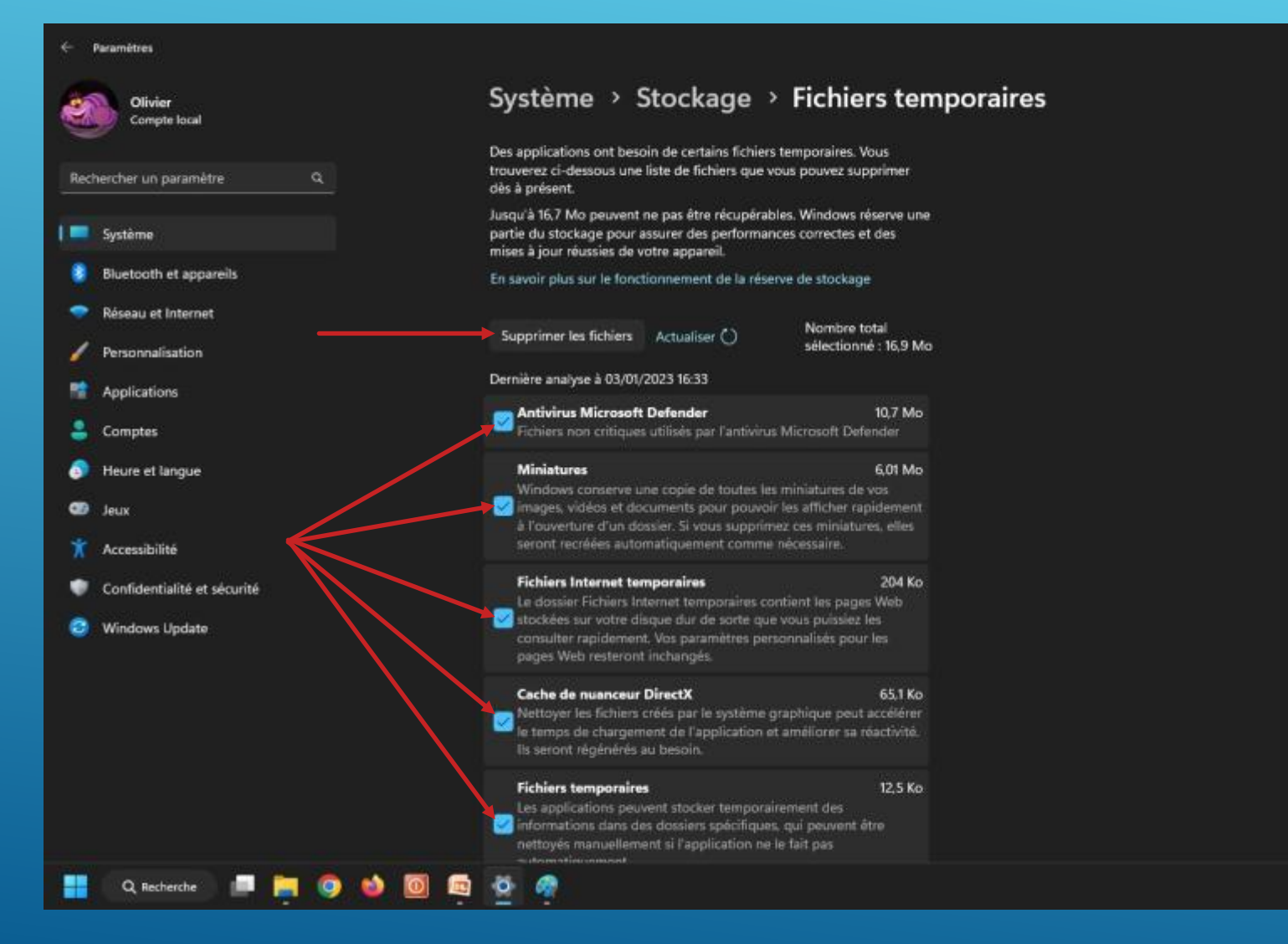

∧ 🐽 🗢 d× 🐲

03/01/2023

### **Recommandations de nettoyage**

Revenez en arrière!

Dans le menu Système > <u>Stockage</u> : Sélectionner <u>Recommandations</u> <u>de nettoyage</u>.

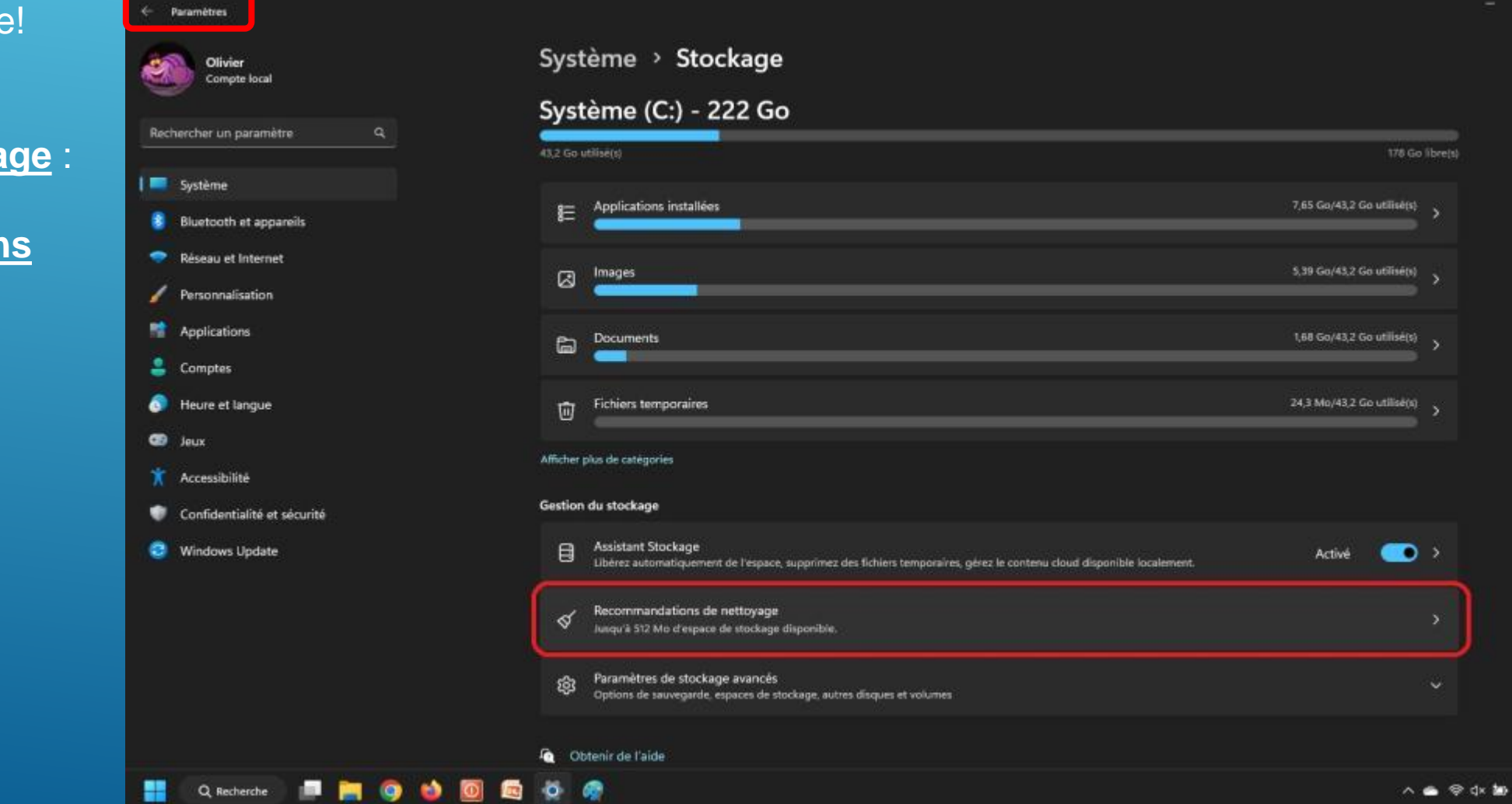

16:3:

03/01/2023

## **Recommandations de nettoyage**

Windows vous fait de suggestion de nettoyage : Fichier volumineux ou inutilisés, fichiers synchronisés avec le nuage, applications inutilisées. Cocher ceux que vous voulez supprimer...

Cliquer sur <u>Nettoyer</u>.

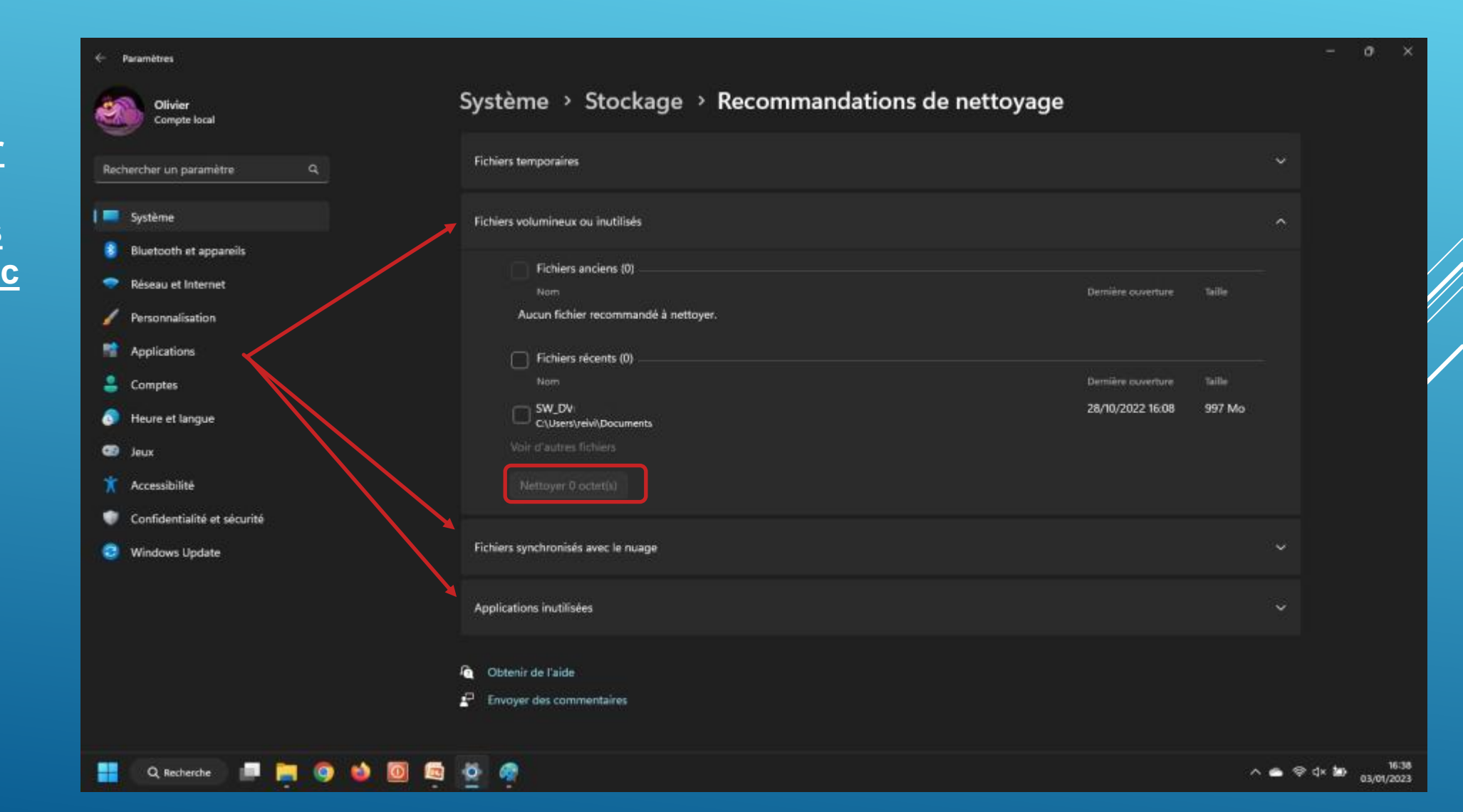

# **Supprimer les applications inutiles**

### Revenez en arrière!

Sélectionnez ensuite <u>Applications</u> dans la colonne de gauche, puis entrez dans le menu dédié au <u>Applications</u> <u>installées</u>.

Q Recherche

| Origination   Applications   System   Bactor Internet   Porticination   Porticination   Por                                                                                                    | Paramètres                                    |     |                                                                                                    |   | - 0 | 2 |
|----------------------------------------------------------------------------------------------------|-----------------------------------------------|-----|----------------------------------------------------------------------------------------------------|---|-----|---|
| hercher un paramètre A   Synchre Belanchar est glove des applications au due to C.   isbestott et appareils Cholistics et du does if des applications, definitatier des mises à jour   herconviration Parameters vandes case poplications, definitatier des mises à jour   herconviration Parameters vandes case poplications, definitatier des mises à jour   herconviration Parameters vandes case poplications, definitatier des mises à jour   herconviration Parameters vandes case poplications, definitatier des mises à jour   herconviration Parameters vandes case poplications, definitatier des mises à jour   herconviration Parameters vandes case poplications, definitatier des mises à jour   herconviration Parameters vandes case poplications, definitatier des mises à jour   herconviration Parameters vandes case poplications, definitatier des mises à jour   herconvirations Parameters vandes case poplications, definitatier des mises à jour   herconvirations Parameters vandes case poplications, definitatier des mises à jour   herconvirations Parameters vandes case poplications, definitatier des mises à jour   herconvirations Parameters vandes case poplications, definitatier des mises à jour   herconvirations Parameters vandes case poplications, definitatier des mises à jour   herconvirations Parameters vandes case poplications au laux du nonscigatos   herconvirations Parameters valdes, diffusion en continu 1000 et exprises de tasterie   herconvirations Parameters valdes diffusion en continu 1000 et exprises de tasterie  <                                                                                                    | Olivier<br>Compte local                       | Арр | lications                                                                                                    |   |     |   |
| Splithin:       Image: Splithin: Splithin: Splithi: Splithin: Splithi: Splithin: Splithin: Splith: Splithin: Splithi | nercher un paramètre Q.                       | ₿Ξ  | Applications installées<br>Désinstaller et gérer des applications sur votre PC                                                          | > |     |   |
| Réseau et Internet <ul> <li>Applications par défaut</li> <li>Pesonnalisation</li> <li></li></ul>                                                                                                    | Système<br>Bluetcoth et appareils             | E,  | Paramètres avancés des applications<br>Choisissez où obtenir des applications, archiver des applications, désinstaller des mises à jour | > |     |   |
| Personnalisation       Image: Carlas hors connection indications in proceedings in the stockage, miner is jose carlog appliques       >         Applications       Image: Connection indication connection indications in the stockage, miner is jose carlog appliques       >         Grands and and applications indications       Image: Connection indication connection indication connection indications in the stockage, miner is jose carlog applications applications applications applications applications application and indication consequences       >         Jeux       Image: Confidentialité et sécurité       Image: Confidentialité et sécurité       >         Confidentialité et sécurité       Image: Confidentialité et sécurité       >       >         Windows Update       Image: Confidentialité et sécurité       >       >         Image: Confidentialité et sécurité       Reprinter de vidéos       >       >         Vindows Update       Image: Confidentialité et sécurité       >       >         Image: Confidentialité et sécurité       Reprinter de vidéos       >       >         Vindows Update       Reprinter de vidéos       >       >       >                                                                                                    | Réseau et Internet                            | ٦   | Applications par défaut<br>Vaieurs par défaut pour les types de fichiers et de liens, autres valeurs par défaut                         | > |     |   |
| Comptes       Proctionnalités supplémentalies pour votre appareil       >         Haure et langue       Applications pour les sites web pourvatre appareil       >         Jeux       Applications pour les sites web pourvatre application au lieu d'un readiguesar       >         Confident allé et sécurité        >         Windows Update       Été solutions qui démanent automatiquement lengue vous vous connecter       >                                                                                                    | Applications                                  | 06  | Cartes hors connexion<br>Téléchargements, emplacement de stockage, mises à jour cartographiques                                         | > |     |   |
| Jeux       Applications pour les sites web       >         Accessibilité       Excessibilité       >         Confidentialité et sécurité       Lecture de vidéos       >         Ajustements vidéo, diffusion en continu HDR et options de batterie       >         Confidentialité et sécurité       Démarrage       >         Ajustements vidéo, diffusion en continu HDR et options de batterie       >                                                                                                    | Comples<br>Heure et langue                    | ₿   | Fonctionnalités facultatives<br>Fonctionnalités supplémentaires pour votre appareil                                                     |   |     |   |
| Confidentialité et sécurité       Lecture de vidéos       Austements vidéo, diffusion en continu HDR et options de batterie       >         Windows Update       Démarrage       Applications qui démarrent automatiquement lensque vous vous connectez       >                                                                                                    | Jeux<br>Accessibilité                         | Ø   | Applications pour les sites web<br>Sites web pouvant s'ouvr's dans une application au lieu d'un navigateur                              | > |     |   |
| Co Démarrage Applications qui démarrent automatiquement lorsque vous vous connectez >                                                                                                    | Confidentialité et sécurité<br>Windows Update | œ   | Lecture de vidéos<br>Ajustements vidéo, diffusion en continu HDR et options de batterie                                                 | > |     |   |
|                                                                                                    |                                               | G   | Démarrage<br>Applications qui démarrent automatiquement lorsque vous connectez                                                          | > |     |   |
|                                                                                                    |                                               |     |                                                                                                    |   |     |   |

∧ 🚓 🤤 d× 🗈 07/01/2023

# **Supprimer les applications inutiles**

Sélectionnez l'application à désinstaller, cliquez sur les <u>trois petit points</u> à droite. Cliquez sur <u>désinstaller</u>.

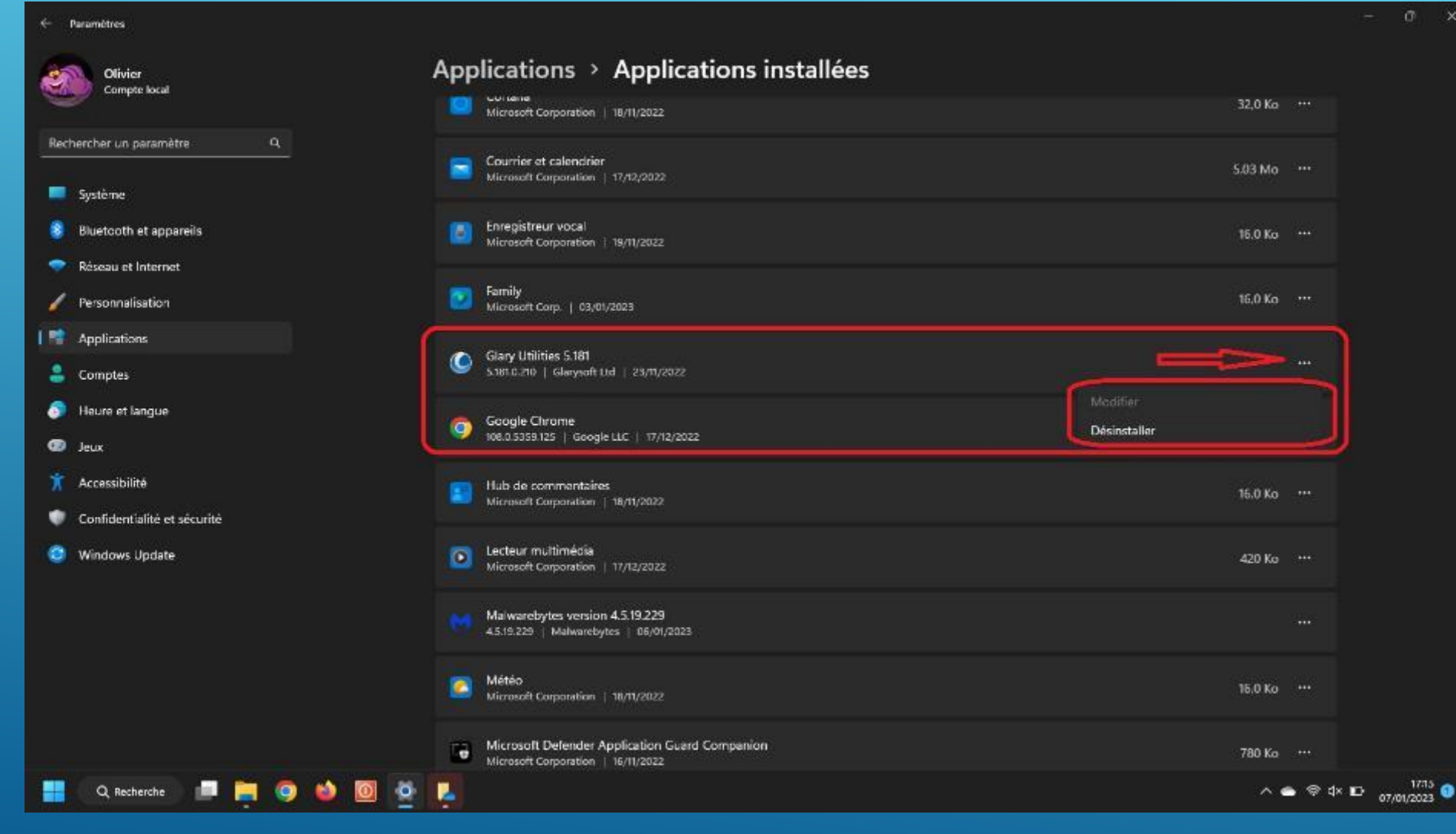

# Supprimer les fonctionnalités facultatives

Entrez dans le menu dédié au <u>Fonctionnalités</u> <u>facultatives</u>.

Q Recherche

| Olivier Applications Applications                                                                                                 |             |
|----------------------------------------------------------------------------------------------------|-------------|
| Rechercher un paramètre Q. Be Applications installées<br>Désinstaller et gèrer des applications sur votre PC                      | >           |
| Système Paramètres avancés des applications Choisissez où obtenir des applications, désinstaller des mises à jour                 | >           |
| Réseau et Internet     Applications par défaut     Valeurs par défaut     Valeurs par défaut                                      | <b>&gt;</b> |
| Personnalisation  Personnalisation  Cartes hors connexion  réléchargements, emplacement de stockage, mises à jour cartographiques | >           |
| <ul> <li>Comptes</li> <li>Fonctionnalités facultatives</li> <li>Fonctionnalités supplémentaires pour votre apparell</li> </ul>    | >           |
| Jeux     Applications pour les sites web     Sites web pouvent steuvrir dans une application au lieu d'un navigateur              | >           |
| Confidentialité et sécurité     Lecture de vidéos     Ajustements vidéo, diffusion en continu HDR et options de batterie          | >           |
| Démarrage<br>Applications qui démarrant automatiquement lorsque vous vous connectez                                               | >           |
|                                                                                                    |             |
|                                                                                                    |             |

# Supprimer les fonctionnalités facultatives

Sélectionnez la fonctionnalité à désinstaller, Développez en cliquant sur la flèche vers le bas, à droite. Cliquez sur <u>désinstaller</u>.

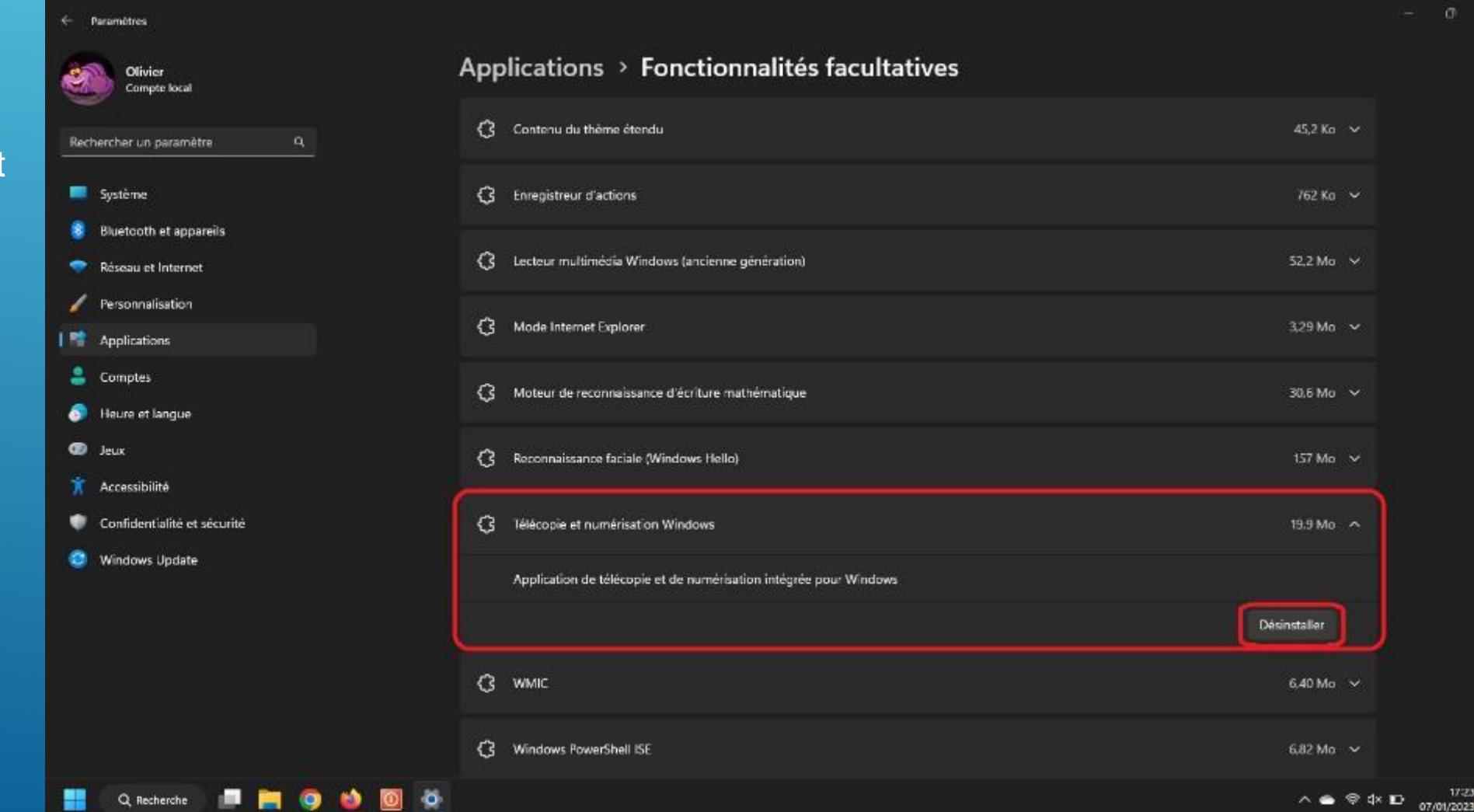

# Gérer l'espace utilisé par OneDrive

### Connectez-vous à votre **OneDrive.**

Pour garder un fichier ou un dossier sur votre ordinateur, cliquez dessus avec le bouton droit de la souris et cliquez sur <u>Toujours conserver sur</u> <u>cet appareil</u>.

L'élément est téléchargé et sera toujours présents sur votre ordinateur. Si vous n'avez plus de connexion à Internet, vous pourrez quand même travailler dessus. Il sera synchronisé lorsque votre connexion sera de nouveau disponible.

| 🕀 Nouveau 🐇 🐰                                        | e                     | A) (2                         | Ѽ ↑↓ т     | rier ~     | ≡ Afficher ~                         |                               |                          |
|------------------------------------------------------|-----------------------|-------------------------------|------------|------------|--------------------------------------|-------------------------------|--------------------------|
| ← → ~ ↑                                              | > OLIVIER : personnel | <ul> <li>Documents</li> </ul> |            |            |                                      |                               |                          |
| 🟫 Accueil<br>🥌 OLIVIER : personnel                   | Nom<br>🛅 PPS ciel     | ^                             | Statu<br>🥪 | t          | Modifié le<br>05/01/2023 11:30       | │ Type<br>Dossier de fichiers | Taille                   |
| Cocuments<br>PPS ciel<br>Cocuments                   | INFORMATIONS.>        | klsx                          | Å          | <u>ж</u> с | 01/10/2022 08:49<br>🖵 🛋 🖄            | Feuille Microsoft             | 11 Ko                    |
| 💻 Ce PC 📸 Système (C:)                               |                       |                               | U          | <b>1</b>   | Ouvrir<br>Ouvrir avec                |                               | Entrée<br>>              |
| 🔛 USB-OLIVIER (H:)<br>🛅 Bibliothèques<br>📃 Documents |                       |                               |            | ☆<br>⊡     | Ajouter aux Favo<br>Compresser dan   | oris<br>Is le fichier ZIP     |                          |
| 💻 Images<br>🙍 Musique<br>👿 Vidéos                    |                       |                               |            | ©<br>?     | Copier en tant q<br>Propriétés       | ue chemin d'accès             | Ctrl+Maj+C<br>Alt+Entrée |
| USB-OLIVIER (H:)                                     |                       |                               |            | ۍ م<br>ک   | Toujours consen<br>Libérer de l'espa | ver sur cet appareil<br>ace   |                          |
| - Keseau                                             |                       |                               |            | 62         | OneDrive<br>Afficher plus d'o        | options                       | ><br>Maj+F10             |

## Gérer l'espace utilisé par OneDrive

A l'inverse, si vous souhaitez libérer de la place sur votre ordinateur en supprimant un fichier tout en le conservant sur votre espace en ligne **OneDrive**, cliquez dessus avec le bouton droit de la souris. Dans le menu qui s'affiche, cliquez sur Libérer de l'espace. Le fichier est supprimé localement mais reste présent sur votre espace en ligne OneDrive, comme l'atteste le nuage bleu dans la colonne Statut.

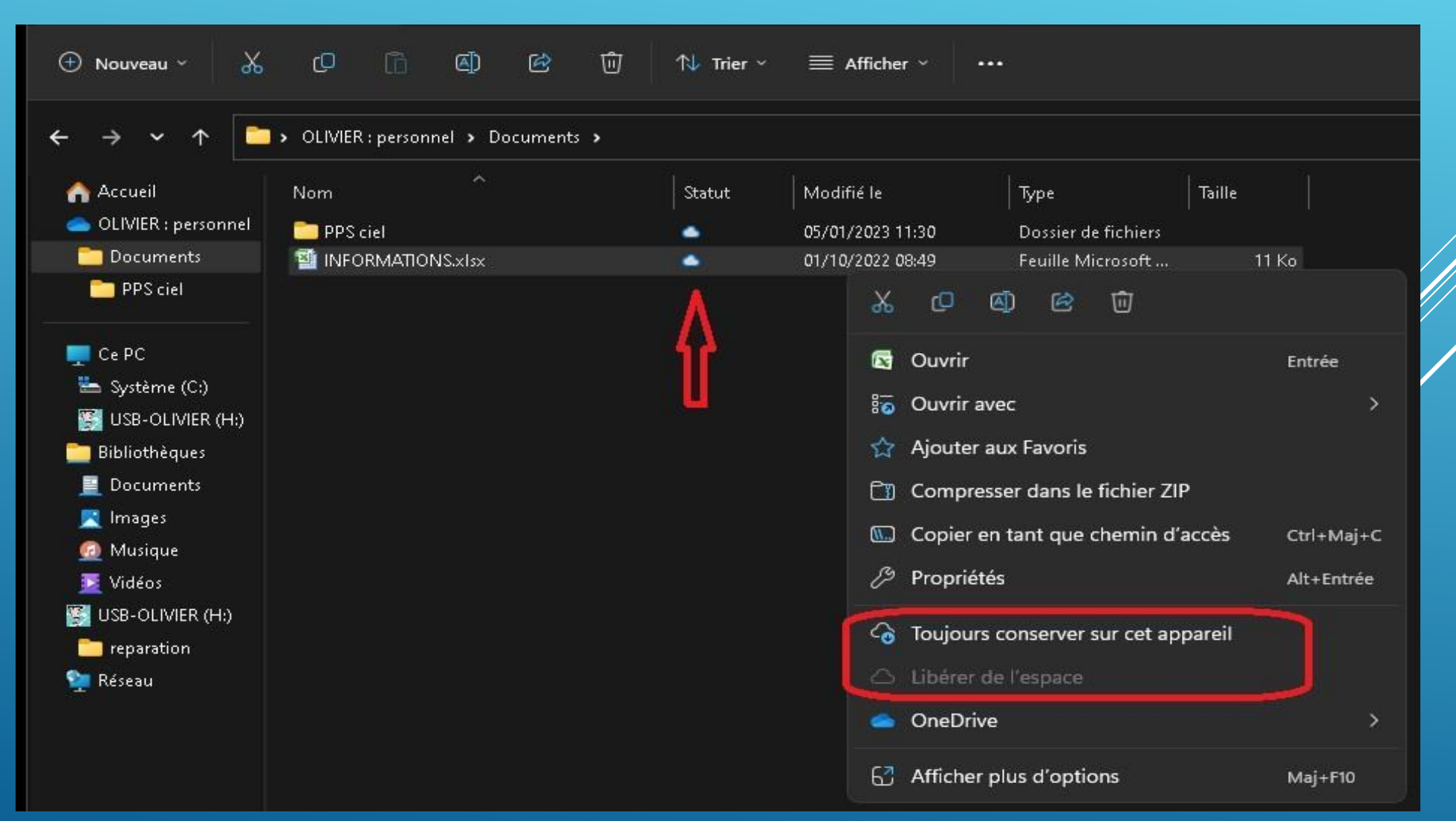

# **NETTOYAGE WINDOWS**

### Téléchargez Glary Utilities :

Sur le site du club : <u>http://www.ciel-laurentin.fr/Logitheque.htm</u>

**Glary Utilities** ( Glary Utilities The No. 1 Free, Powerful and All-in-one utility for cleaning your PC II manafile 1011 Total to a base D Marines ------ Boosts PC speed and fixes frustrating errors, crashes and freezes C tames a barrow heating head 23. Taxing our signific to be his out attention former 2 hours & house Statistics from Features one-click functionality and easy, automated options The second the second start had more and instance second (i) Howkinston Instantive Inde fard is providing, direct Constant in the Over 20 tools to maximize your Computer's performance ad which man 1 start New Yorks Free Download Learn More +Version: 5.199 for Windows | Update: Dec. 26, 2022

Téléchargez la version gratuite!

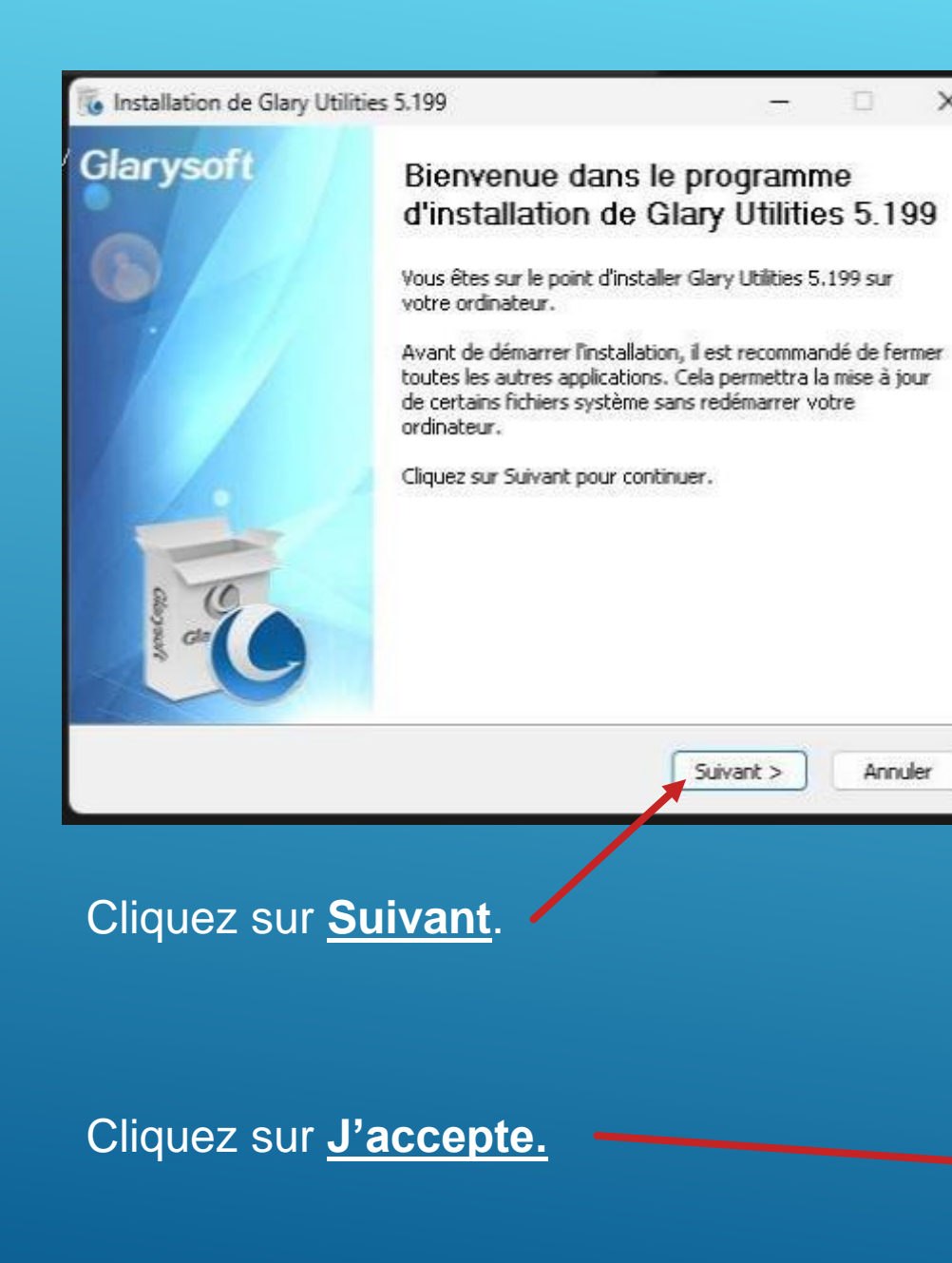

X

| <b>gu5setup.exe</b><br>Ouvrir le fichier                                                                                                    |                                                                                                    |                                                                                               | C                       |
|----------------------------------------------------------------------------------------------------|----------------------------------------------------------------------------------------------------|-----------------------------------------------------------------------------------------------|-------------------------|
| Aff <u>i</u> cher tous les télécharger                                                                                                    | ments                                                                                                    |                                                                                               |                         |
| Cliquez pour <u>O</u>                                                                                                    | ouvrir le fichie                                                                                                    | <u>r</u> .                                                                                    |                         |
| Installation de Glary Utilitie                                                                                                    | s 5.199                                                                                                    | · <u></u>                                                                                     |                         |
| Licence utilisateur<br>Veuillez examiner les termes de<br>Utilities 5,199,                                                                                                    | e la licence avant d'installer Glary                                                                                                    |                                                                                               | C                       |
| Appuyez sur Page Suivante po                                                                                                    | our lire le reste de la licence utilisa                                                                                                    | ateur.                                                                                        |                         |
| END-USER LICENSE AGR                                                                                                    | EEMENT FOR Glary Utilities                                                                                                    |                                                                                               |                         |
| IMPORTANT DI FASE DE                                                                                                    | AD THE TERMS AND CONE                                                                                                    | NTIONS OF THI                                                                                 | IS<br>HIS               |
| INFORTANT FLEASE RE.<br>LICENSE AGREEMENT CA<br>PROGRAM INSTALL: Glar<br>legal agreement between y<br>Glarysoft for the Glarysoft<br>include associated softwar<br>or electronic documentatio | rysoft End-User License Agre<br>ou (either an individual or a s<br>software product(s) identified<br>c components, media, printed<br>in ("SOFTWARE PRODUCT" | ement ("EULA"<br>ngle entity) and<br>l above which m<br>materials, and "<br>). By installing, | ) is a<br>ay<br>online" |

Duácádant

J'accepte

Annuler

Glarysoft Ltd -

| 🐻 Installation de Glary Utilities 5.199 — 🗆 🗙                                                                                                    |                                                                                                    |
|----------------------------------------------------------------------------------------------------|----------------------------------------------------------------------------------------------------|
| Choisissez le dossier d'installation                                                                                                    | Glary Htilitiae                                                                                                 |
| Choisissez le dossier dans lequel installer Glary Utilities 5,199.                                                                                                    | Orary Oundes                                                                                                    |
| Ceci installera Glary Utilities 5.199 dans le dossier suivant. Pour installer dans un autre<br>dossier, cliquez sur Parcourir et choisissez un autre dossier. Cliquez sur Suivant pour<br>continuer. | Cliquez our Suivent                                                                                             |
|                                                                                                    | Cliquez sur <u>Sulvant</u> .                                                                                    |
| C:\Program Files (x86)\Glary Utilities 5 Parcourir                                                                                                    | 🐻 Installation de Glary Utilities 5.199 — 🗆 🗙                                                                   |
|                                                                                                    | Select Additional Tasks                                                                                         |
| Espace requis : 63.0Mo                                                                                                    | Which additional tasks should be performed ?                                                                    |
| Espace disponible : 180.2Go Glarysoft Ltd                                                                                                    | Select the additional tasks you would like Setup to perform while installing Glary Utilities , then click Next. |
|                                                                                                    |                                                                                                    |
|                                                                                                    |                                                                                                    |
| <ul> <li>Sélectionnez si vous voulez créer des :</li> <li>Créer un icône de bureau.</li> <li>Créer un icône de raccourci.</li> </ul>                                                                 | Join the Customer Experience Improvement Program     Learn More                                                 |
|                                                                                                    | Glarysoft Ltd                                                                                                   |
| Cliquez sur Installer.                                                                                                    | CPrécéent Installer Annuler                                                                                     |

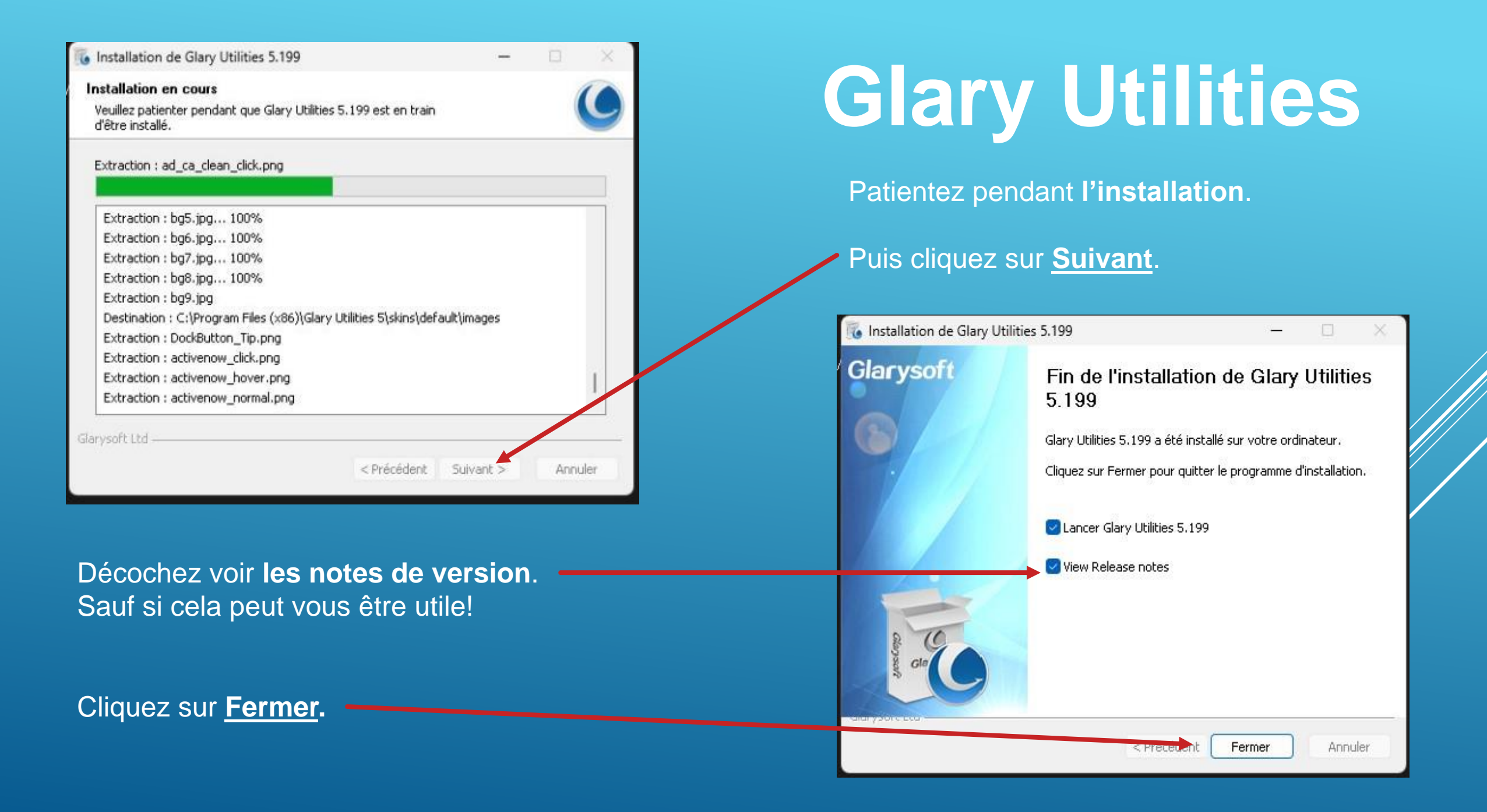

### Temps que met votre ordinateur a **Démarrer**.

# **Glary Utilities**

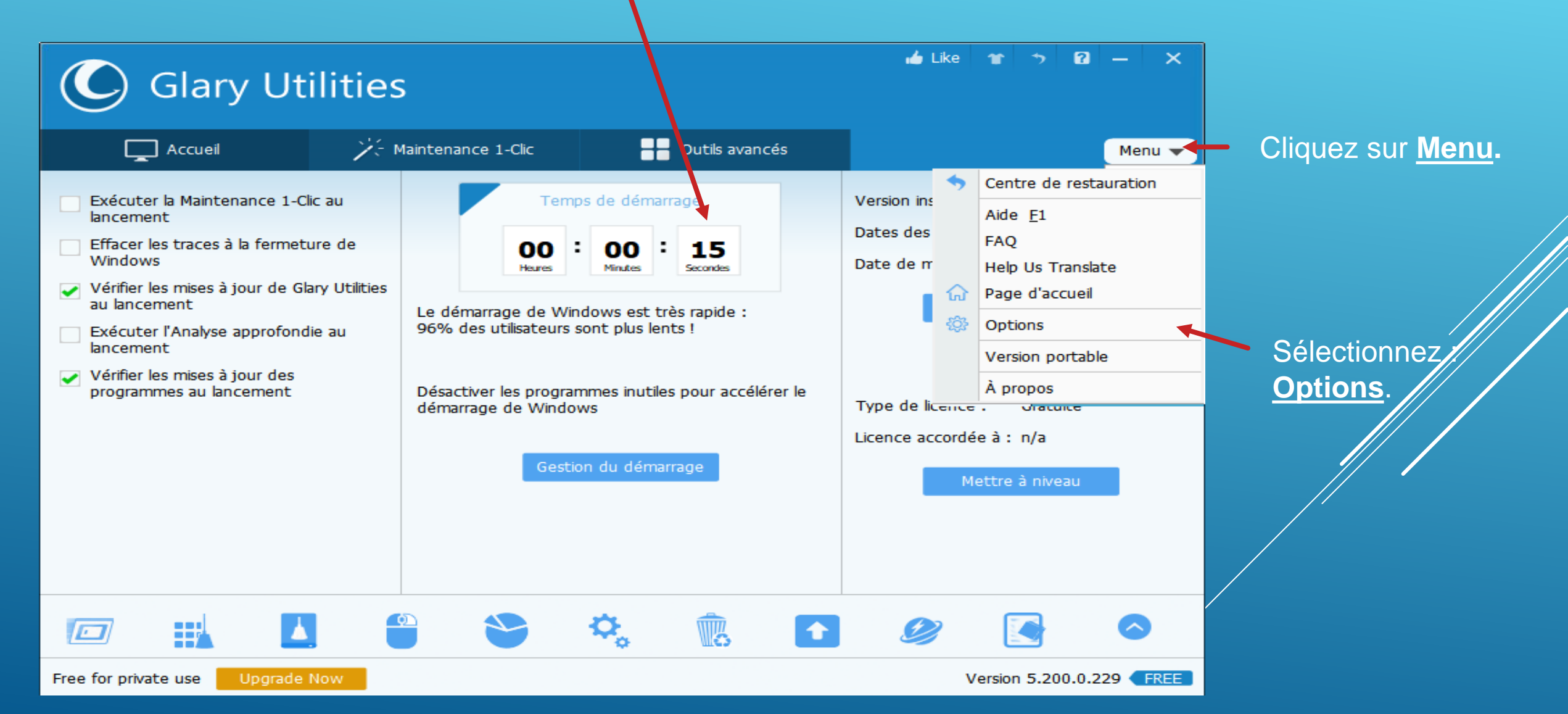

| ptions                                                                                                    | ×                                                                                                    |                                                                                           |
|----------------------------------------------------------------------------------------------------|----------------------------------------------------------------------------------------------------|-------------------------------------------------------------------------------------------|
| Gary Utilities<br>✓ Maintenance 1-Clic<br>Réparation du Registre<br>Nettoyage des disques<br>Nettoyeur de traces<br>Nettoyage des fichiers temp<br>Auto-réparation                                                                      | Glary Utilities Paramètres généraux Langue : Français (French) Clancer automatiquement Glary Utilities au démarrage de Windows Minisipier dez la barra dez láchez à la farente de Glary Utilities                                                                                                    | Glary Utilitie                                                                            |
| Centre de restauration<br>✓ Listes des exclusions<br>Réparation du Registre<br>Nettoyeur de traces<br>Recherche de doublons<br>Recherche des dossiers vid<br>Nettoyeur de disques<br>Réparation des raccourds<br>Menu contextuel<br>Log | Afficher les info-bulles à la réduction dans la zone de notification  Afficher les info-bulles à la réduction dans la zone de notification  Afficher les info-bulles à la réduction dans la zone de notification  Télécharger automatiquement les prochaines mises à jour  Afficher les info-bulles experience Improvement Program  Add "Open Gary Utilities" option to Recycle Bin context menu  Add "Wipe with Gary Utilities" option to Recycle Bin context menu  Only delete files in Windows Temp folders older than 24 hours  Secure file deletion (Slower) | Dans le <b>Menu Options</b> , <b>Décochez</b> :<br>Lancer automatiquement Glary Utilities |
| د ،                                                                                                    | Smple Overwrite (1 pass)                                                                                                    | Cliquez sur <u>OK!</u>                                                                    |

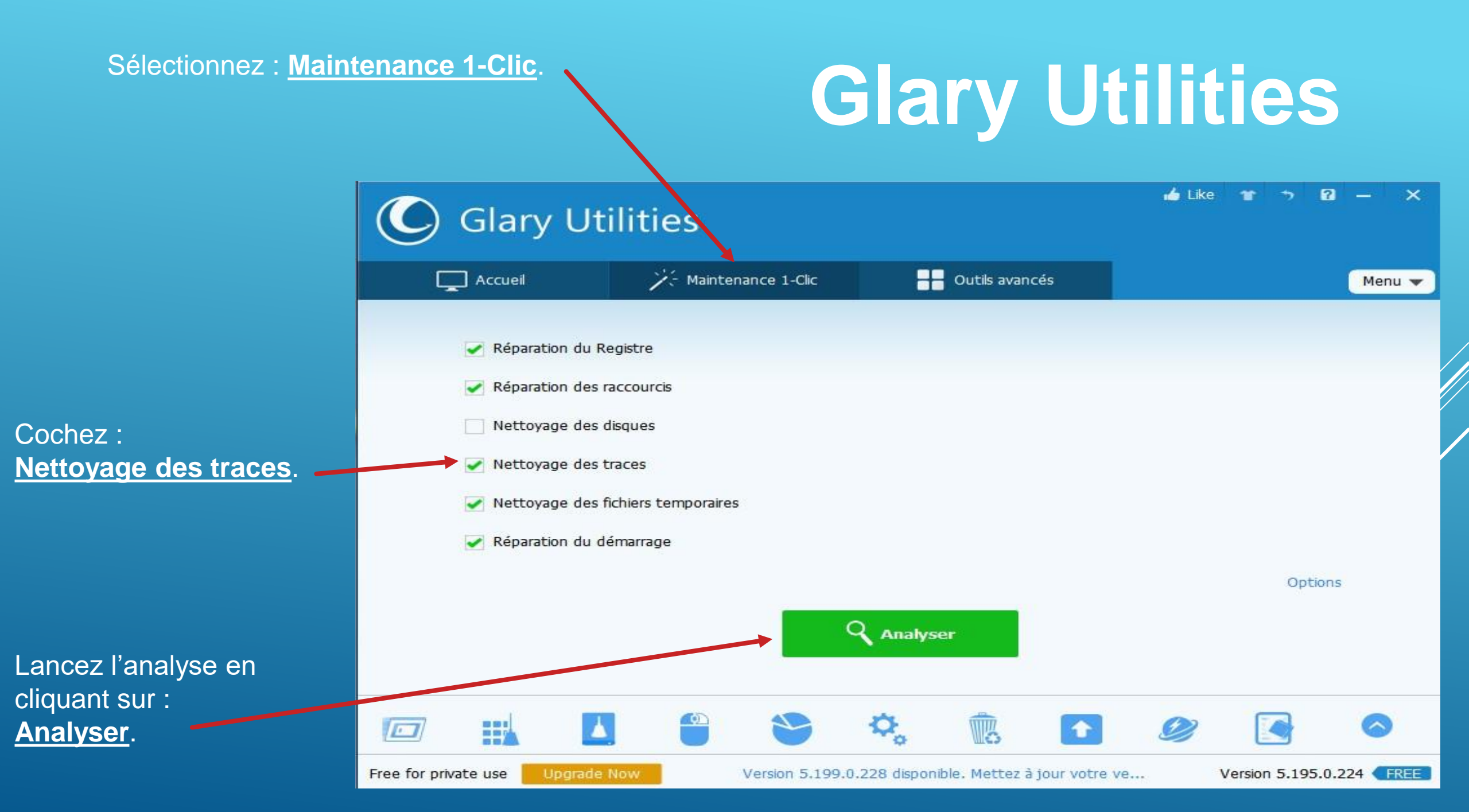

# **Glary Utilities**

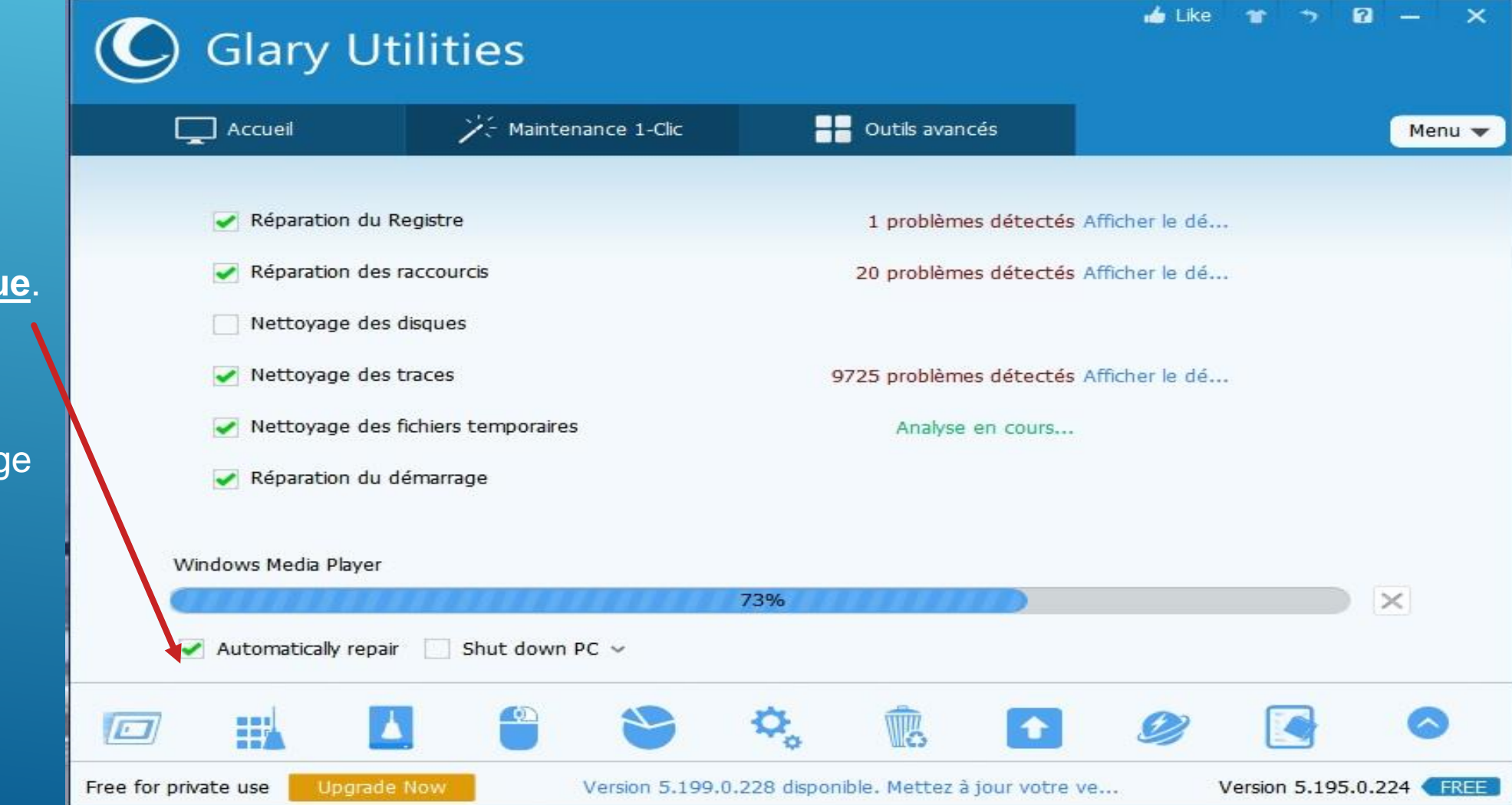

Pendant l'analyse, Cochez : **Réparation Automatique**.

Attendez que le nettoyage soit fini, puis **fermer**...

Téléchargez : Révo Uninstaller

Sur le site du club : <u>http://www.ciel-laurentin.fr/Logitheque.htm</u>

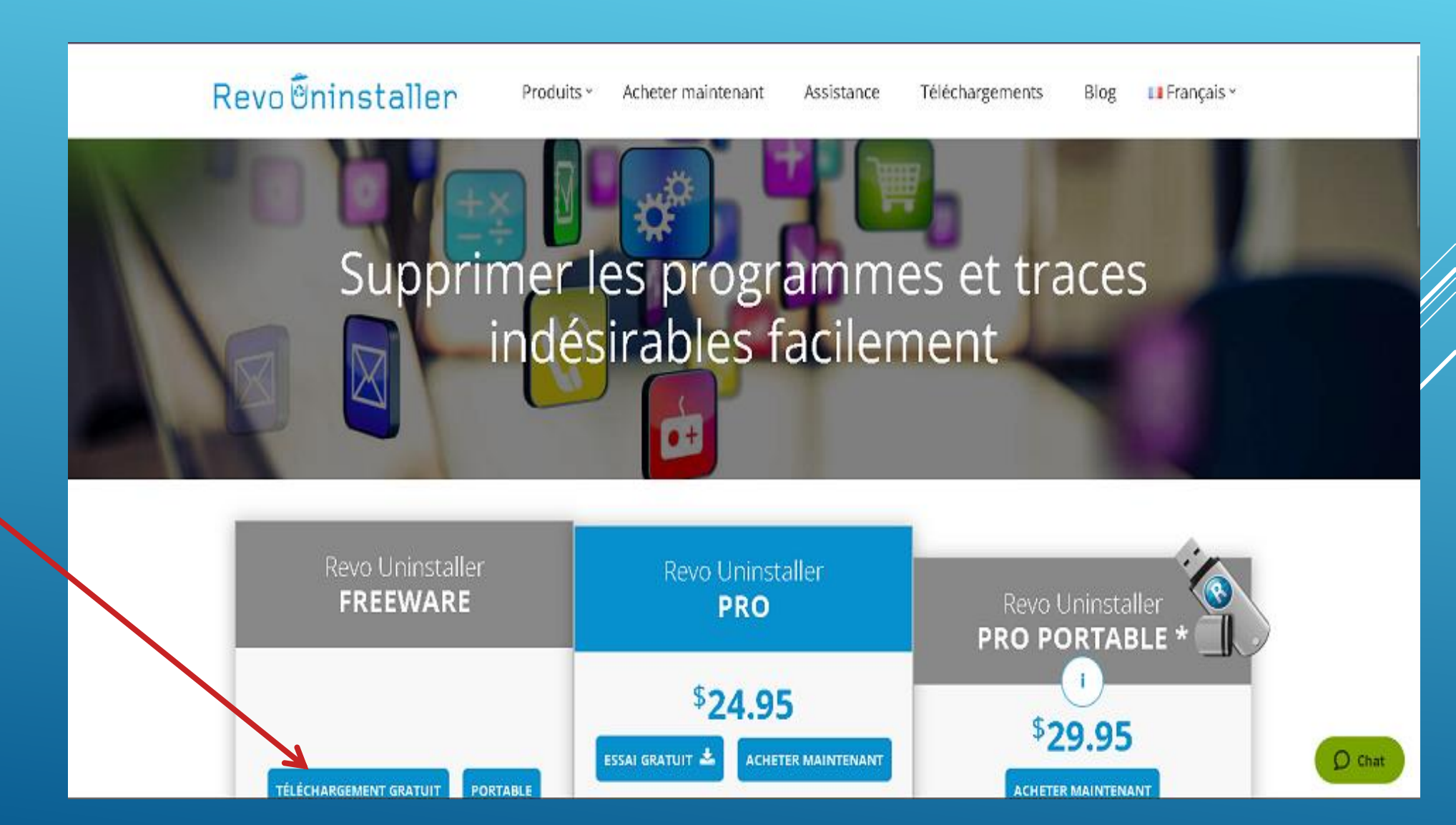

Téléchargez la version gratuite!

Une fois le téléchargement terminé, cliquez sur : <u>Ouvrir le Fichier</u>.

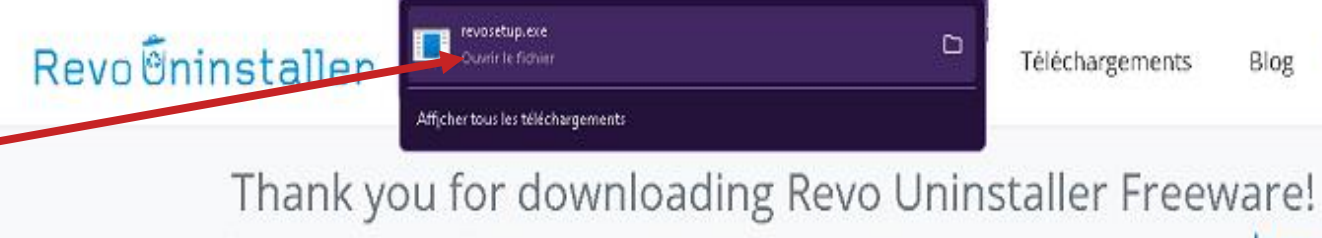

If your download of Revo Uninstaller Freeware doesn't start automatically click here

### Why Revo Uninstaller Pro?

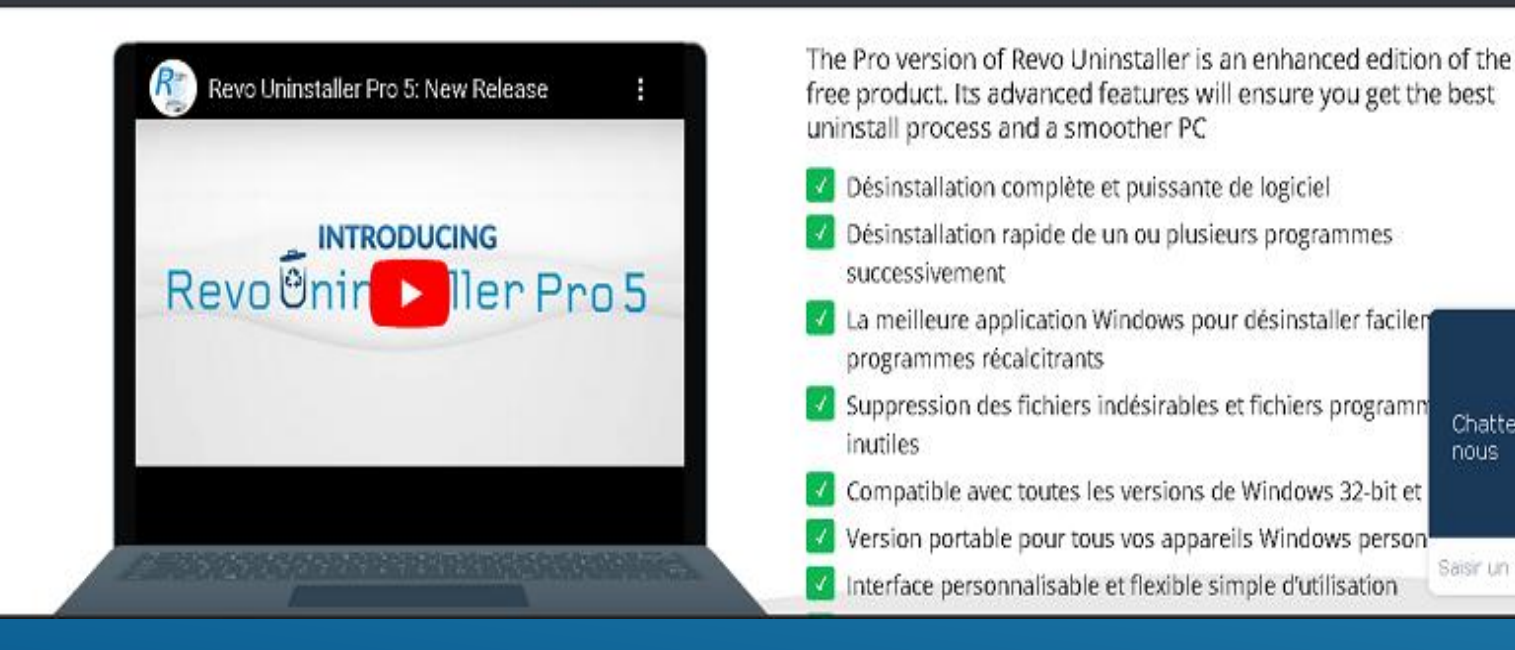

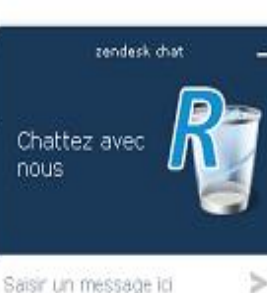

LI Français ×

#### Langue de l'assistant d'installation

Francais

×

 $\sim$ 

Veuillez sélectionner la langue qui sera utilisée par l'assistant d'installation :

# **Révo Uninstaller**

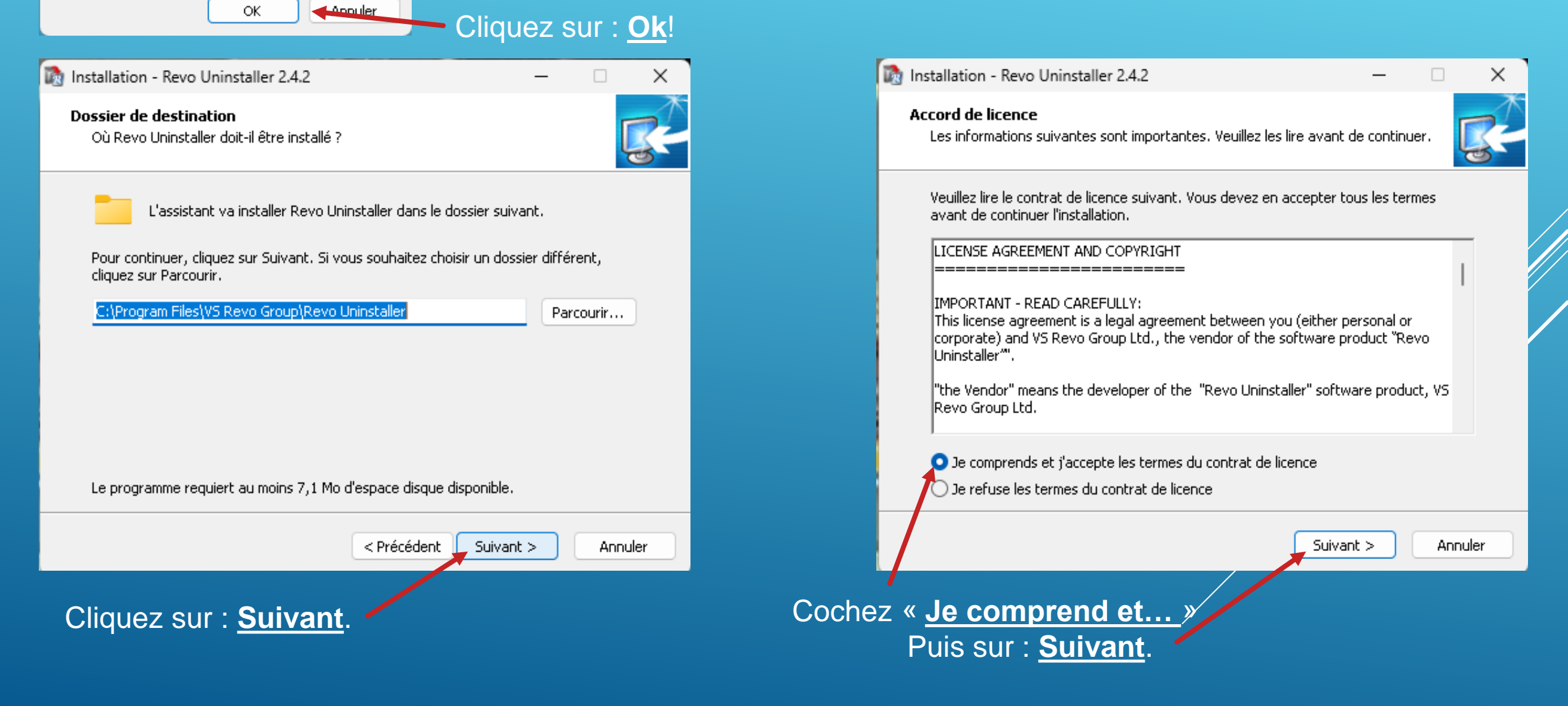

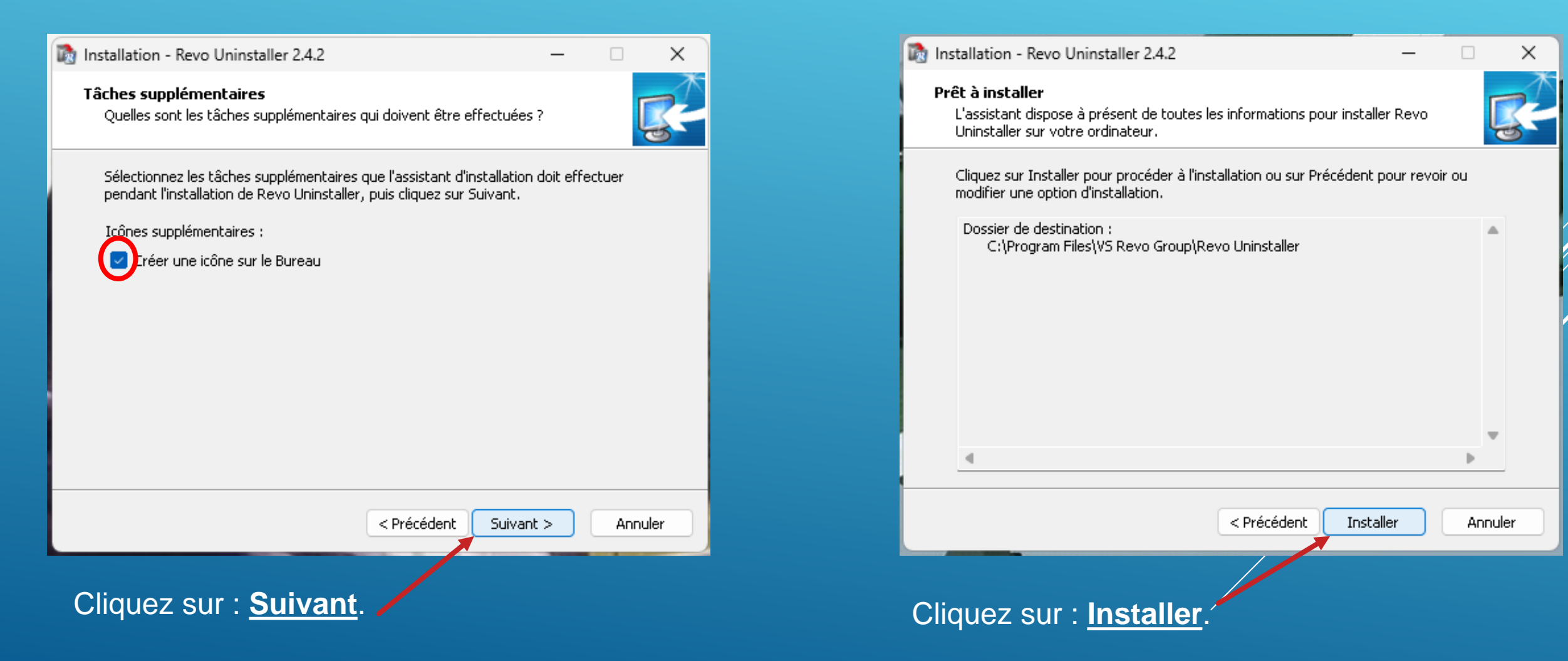

### 🗋 Installation - Revo Uninstaller 2.4.2

#### Installation en cours

Veuillez patienter pendant que l'assistant installe Revo Uninstaller sur votre ordinateur.

 $\times$ 

Extraction des fichiers...

C:\Program Files\VS Revo Group\Revo Uninstaller\lang\slovenian.ini

| <br> |        |     |
|------|--------|-----|
|      | Annule | r 🛛 |

### Attendre la fin de l'installation.

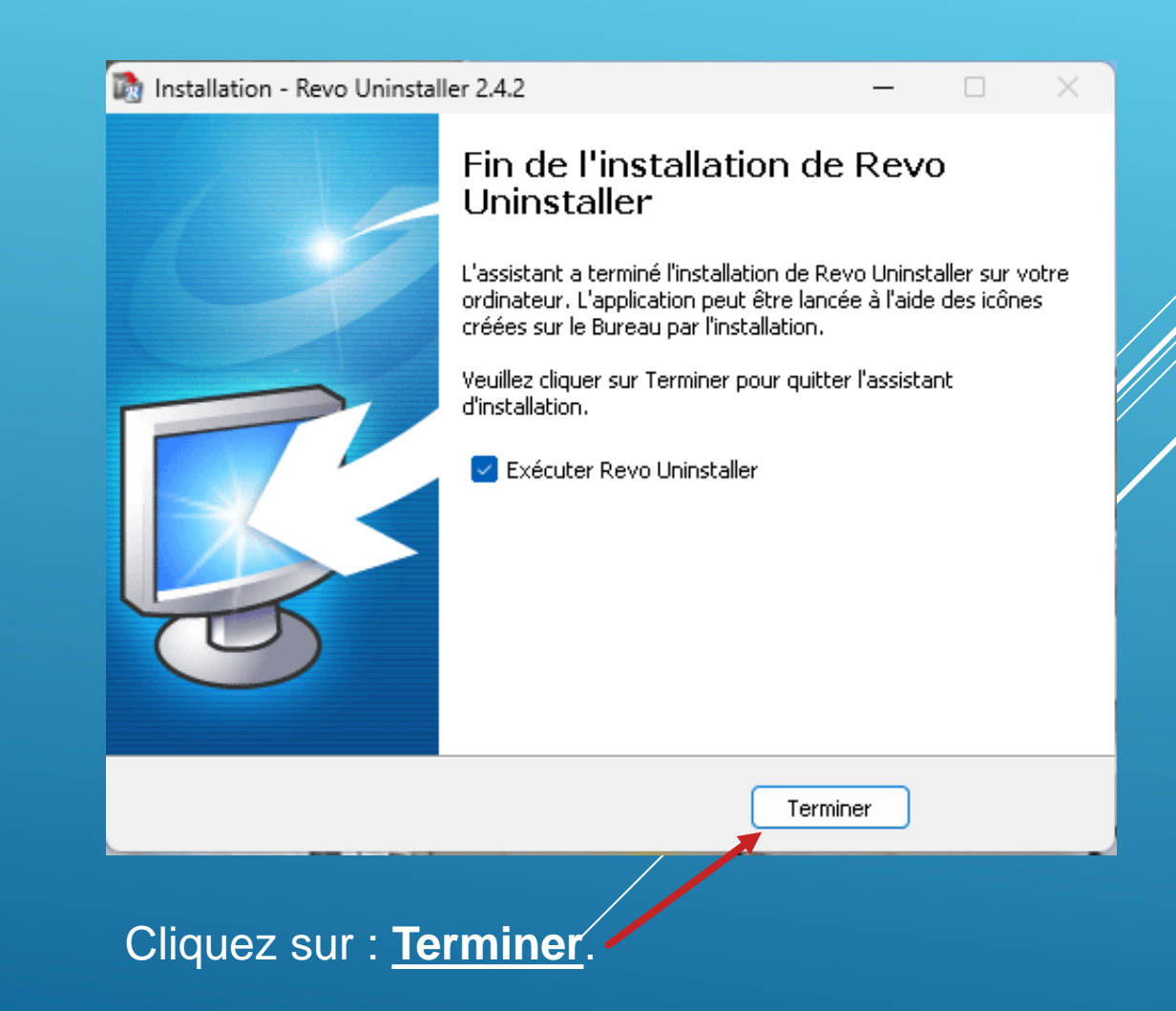

Vous pouvez trier les Applications par ordre alphabétique ou par date. En cliquant sur la ligne du haut, dans la colonne Application ou Date d'installation.

Faites un double clic sur l'application à désinstaller, ici « **McAfee** ». Dans ce cas, Révo vous informe qu'il y a une application associé à **McCafee :** « **WebAdvisor** » . Cliquez sur <u>Ok</u>!

tallations: 32

<u>م</u>

Ξi

| 📸 Revo Uninstaller 2.4.2                                         |           |                  |                      |                                         |                           |              |                |                             |      | - 0 | ×          |
|------------------------------------------------------------------|-----------|------------------|----------------------|-----------------------------------------|---------------------------|--------------|----------------|-----------------------------|------|-----|------------|
| 📑 🔁 💥 🔘 🧋 🥃 🖻                                                    |           | R                |                      |                                         |                           |              |                |                             |      |     |            |
| Windows Outils Mode Chasseur Options Désinstaller Rafraîchir Vue | Aide Ac   | heter maintenant | Pro                  |                                         |                           |              |                |                             |      |     |            |
| Conschercher Rechercher avec.                                    |           |                  | _                    |                                         |                           |              |                |                             |      |     |            |
| Application                                                      | Poids     | Version          |                      | Date d'installati 🔻                     | Compagnie                 | Site         | Web            | Commentaire                 | <br> |     |            |
| Revo Uninstaller 2.4.2                                           | 21,45 MB  | 2.4.2            | 64-bit               | 14/01/2023 16:28:45                     | VS Revo Group, Ltd.       | https://www  | .revouninstal  |                             |      |     |            |
| Glary Utilities 5.199                                            | 62,48 MB  | 5.199.0.228      | 32-bit               | 14/01/2023 16:27:40                     | Glarysoft Ltd             |              |                |                             |      |     |            |
| McAfge® Total Protection                                         | 1,33 GB   | Programmes ass   | ociés troi           | uvés                                    |                           | ×            | 1              |                             |      |     |            |
| yebAdvisor par McAfee                                            | 63,98 MB  | Les              | prograr              | nmes répertoriés so                     | ont installés au même en  | nplacement   |                |                             |      |     |            |
| Microsoft Office Professional Plus 2021 - fr-fr                  | 3,07 GB   | d'in             | stallatior<br>gramme | n que McAfee® Tot<br>es seront trouvés. | al Protection. Les restes | de tous ces  |                |                             |      |     | -          |
| Brave                                                            | 839,84 MB | Vou              | ez-vous              | s vraiment continuer                    | ?                         |              |                |                             |      |     |            |
| Microsoft OneDrive                                               | 267.90 MB | Nom du progra    | nme                  |                                         |                           |              | rosoft.com     |                             |      |     |            |
| Google Chrome                                                    | 592.45 MB | WebAdvir         | or par M             | Ar Δfee                                 |                           |              |                |                             |      |     |            |
|                                                                  | 105.96 MP | - WEDAUVI        |                      |                                         |                           |              | -              |                             |      |     | Ļ          |
|                                                                  | 103,00 MB | -                |                      |                                         |                           |              |                |                             |      |     |            |
|                                                                  | 5/4,01 MB | -                |                      |                                         |                           |              |                |                             |      |     |            |
| Microsoft Edge                                                   | 580,57 MB |                  |                      |                                         |                           |              | L              |                             |      |     |            |
| Mozilla Firefox (x64 fr)                                         | 215,75 MB |                  |                      | Oui                                     | Non                       |              | rt.mozilla.org | Mozilla Firefox 108.0.2 (x6 |      |     |            |
| Recover Keys                                                     | 33,39 MB  | .0.4.233         | 52 <b>-</b> DIL      | 05/01/2025 17:50:00                     | Necover Keys              | nups://recov | er-keys.com    |                             |      |     |            |
| 📥 VLC media player                                               | 177,28 MB | 3.0.18           | 64-bit               | 08/12/2022 08:47:57                     | VideoLAN                  |              |                |                             |      |     |            |
| XMedia Recode 64bit version 3.5.6.7                              | 87,80 MB  | 3.5.6.7          | 64-bit               | 28/11/2022 15:38:51                     | XMedia Recode 64bit       | http://www.  | xmedia-reco    |                             |      |     |            |
| Microsoft Update Health Tools                                    | 1,01 MB   | 3.68.0.0         | 64-bit               | 18/11/2022 10:00:17                     | Microsoft Corporation     |              |                |                             |      |     |            |
| VisualRoute                                                      | 5 07 MR   |                  | 32-hit               | 01/11/2022 10:36:16                     |                           |              |                |                             |      |     |            |
| Panner caplicatif                                                |           |                  |                      |                                         |                           |              |                |                             |      |     | <b>4</b> > |

désinstalleur vous montre tous les programmes et composants installés par l'utilisateur courant ainsi que tous les autres utilisateurs. Dans le type de vue "Détaillée", ou par le menu contextuel, vous pouvez obtenir des informations supplémentaires, liens et propriétés sur les installations. Une fonction importante de Revo uninstaller t t le Mode Chasseur. Ce mode vous donne la possibilité de désinstaller (Arrêt, Suppression ou Désactivation du démarrage automatique) avec juste un dic sur les applications.

📫 💁 🌃 🛧 📙 🗟 🔯

Download our Android App

🌰 13°C Nuageux へ 🏗 14/01/2021

Like us

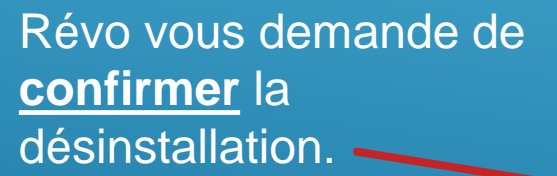

|                                                                                                    |                                                   |                                                                                                  |                            |                                                        |                                        |                                                                                                    |                |                     |                                               |                  | ~          |
|----------------------------------------------------------------------------------------------------|---------------------------------------------------|--------------------------------------------------------------------------------------------------|----------------------------|--------------------------------------------------------|----------------------------------------|----------------------------------------------------------------------------------------------------|----------------|---------------------|-----------------------------------------------|------------------|------------|
| Revo Uninstaller 2.4.2<br>Désinstalleur<br>Windows<br>Units Mode Chasseur Options<br>Désinstaller Rafraîchir                                                                                        | Uue Aide Acl                                      | <b>R</b><br>neter maintenant                                                                     | Pro                        |                                                        |                                        |                                                                                                    |                |                     |                                               | _ 0              | ×          |
| Apps     Perhercher aver:                                                                                                    | 1                                                 |                                                                                                  |                            |                                                        |                                        |                                                                                                    |                |                     |                                               |                  |            |
| Nom *                                                                                                    |                                                   |                                                                                                  |                            |                                                        |                                        |                                                                                                    |                |                     |                                               |                  |            |
| Application                                                                                                    | Poids                                             | Version                                                                                          | Туре                       | Date d'installati 🔻                                    | Compagnie                              | Site Web                                                                                                    | Comr           | nentaire            |                                               |                  |            |
| Revo Uninstaller 2.4.2                                                                                                    | 21,45 MB                                          | 2.4.2                                                                                            | 64-bit                     | 14/01/2023 16:28:45                                    | VS Revo Group, Ltd.                    | https://www.revouninstal                                                                                         |                |                     |                                               |                  |            |
| Glary Utilities 5.199                                                                                                    | 60 40 MD                                          | 5 100 0 220                                                                                      | 22 hit                     | 14/01/2022 16:27:40                                    | Class soft   td                        |                                                                                                    | ~              | 7                   |                                               |                  |            |
| McAfee® Total Protection                                                                                                    | Etes-vou                                          | s sûr de                                                                                         | voulo                      | oir désinsta                                           | ller le program                        | nme sélectionné                                                                                                  | ?              |                     |                                               |                  |            |
| WebAdvisor par McAfee                                                                                                    |                                                   |                                                                                                  |                            |                                                        |                                        |                                                                                                    |                |                     |                                               |                  |            |
| 🚺 Microsoft Office Professional Plus 2021 - fr-fr                                                                                                    | M Mc                                              | Afee® Tota                                                                                       | l Prot                     | ection - 32-bi                                         | t                                      |                                                                                                    |                |                     |                                               |                  |            |
| 😵 Brave                                                                                                    | 1,33                                              | GB<br>R40                                                                                        |                            |                                                        |                                        |                                                                                                    |                |                     |                                               |                  |            |
| Microsoft OneDrive                                                                                                    | 14/0                                              | 1/2023                                                                                           |                            |                                                        |                                        |                                                                                                    |                |                     |                                               |                  |            |
| O Google Chrome                                                                                                    | McA                                               | McAfee, LLC                                                                                      |                            |                                                        |                                        |                                                                                                    |                |                     |                                               |                  |            |
| Client                                                                                                    | K C:\Pr                                           | C:\Program Files\McAfee\M5C\mcuihost.exe /body:misp://MSCJsRes.dll::uninstall.html /id:uninstall |                            |                                                        |                                        |                                                                                                    |                |                     |                                               |                  |            |
| Microsoft Edge WebView2 Runtime                                                                                                    |                                                   |                                                                                                  |                            |                                                        |                                        |                                                                                                    |                |                     |                                               |                  |            |
| C Microsoft Edge                                                                                                    | Créer un Poince                                   | . Postauration                                                                                   | Système                    | avant désinstallatio                                   | n                                      |                                                                                                    |                |                     |                                               |                  |            |
| Mozilla Firefox (x64 fr)                                                                                                    |                                                   |                                                                                                  |                            |                                                        |                                        |                                                                                                    |                | 108.0.2 (x6         |                                               |                  |            |
| Recover Keys                                                                                                    |                                                   |                                                                                                  |                            |                                                        |                                        | <b>Continuer</b> A                                                                                               | nnuler         |                     |                                               |                  |            |
| 📥 VLC media player                                                                                                    | 177,28 MB                                         | 3.0.18                                                                                           | 64-bit                     | 08/12/2022 08:47:57                                    | VideoLAN                               |                                                                                                    |                |                     |                                               |                  |            |
| XMedia Recode 64bit version 3.5.6.7                                                                                                    | 87,80 MB                                          | 3.5.6.7                                                                                          | 64-bit                     | 28/11/2022 15:38:51                                    | XMedia Recode 64bit                    | http://www.xmedia-reco                                                                                           |                |                     |                                               |                  |            |
| Microsoft Update Health Tools                                                                                                    | 1,01 MB                                           | 3.68.0.0                                                                                         | 64-bit                     | 18/11/2022 10:00:17                                    | Microsoft Corporation                  |                                                                                                    |                |                     |                                               |                  |            |
|                                                                                                    | 5 07 MR                                           |                                                                                                  | 32-hit                     | 01/11/2022 10:36:16                                    |                                        |                                                                                                    |                |                     |                                               |                  | -          |
| Panneau explicatif                                                                                                    | and advantations designed                         |                                                                                                  |                            | - de                                                   |                                        | and the second second second second second second second second second second second second second second second |                |                     | itation and a started attack that for the     | trata da Da      | <b>p</b> × |
| Le desinstaileur vous montre tous les programmes et composants installés par l'utilisateur courai<br>est le Mode Chasseur. Ce mode vous donne la possibilité de désinstaller (Arrêt, Suppression ou | nt ainsi que tous les au<br>Désactivation du démi | itres utilisateurs. D<br>arrage automatique                                                      | ans le type<br>e) avec jus | e de vue "Detaillee", ou<br>te un clic sur les applica | par le menu contextuel, vous<br>tions. | pouvez obtenir des information                                                                                   | s supplementai | res, liens et propi | etes sur les installations. Une fonction impo | rtante de Revo u | ninstaller |

Download our Android App

🔳 🔎 🛱 🤌 📑

nstallations: 32

📦 💁 📖 🛪 📙 🗟 🔘

▲ 13°C Nuageux ^ 문 16:31 14/01/2023

La désinstallation de l'application, commence par la création d'un point de restauration.

Certaine application ont un programme de désinstallation spécifique. Cochez les cases et cliquez sur Supprimer.

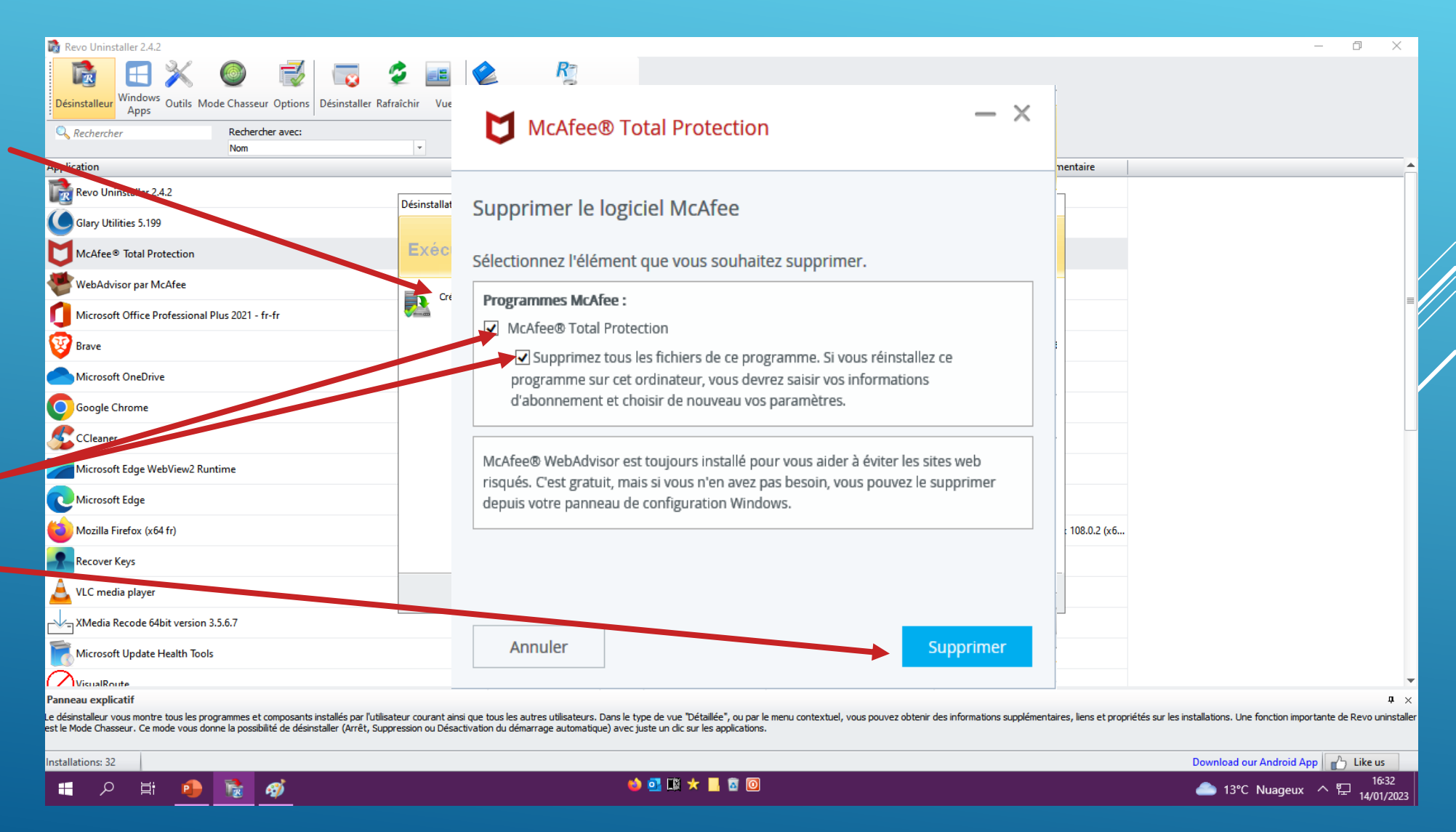

La suppression de l'application se poursuit...

A la fin du processus, McCafee, vous propose de Redémarrer maintenant.

Choisissez l'option de <u>Redémarrer plus tard</u>, pour laisser Révo effectuer un nettoyage complet.

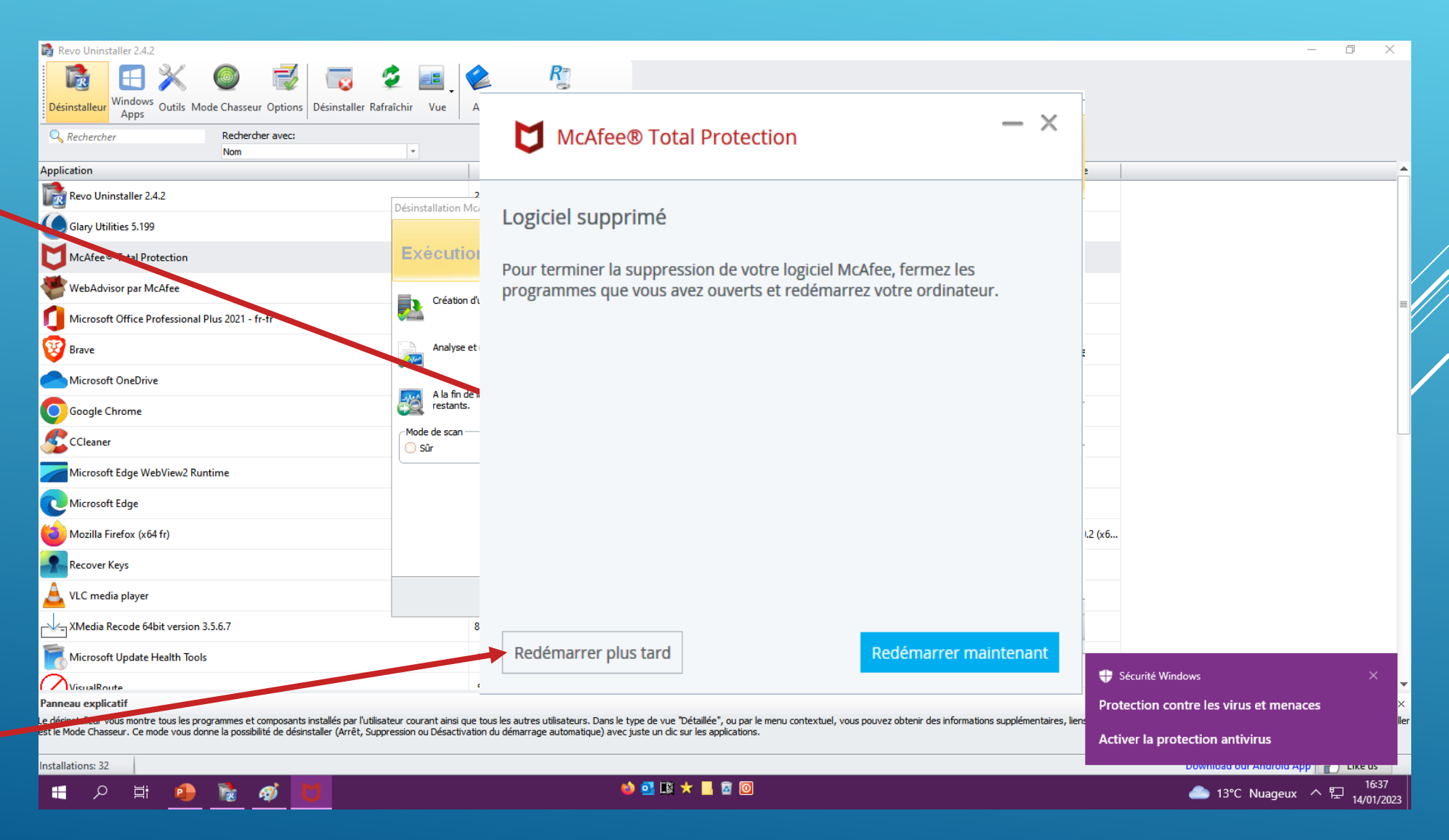

ientôt crépus. ヘ 臣 14/01/2023

Cochez : <u>Avancé</u>, pour effectuer un nettoyage complet...

Cliquez sur : <u>Scan</u>. Le scan de Révo, va recenser tous les endroits ou l'application McCafee à fait des modifications...

<u>م</u>

Ξi

Ø

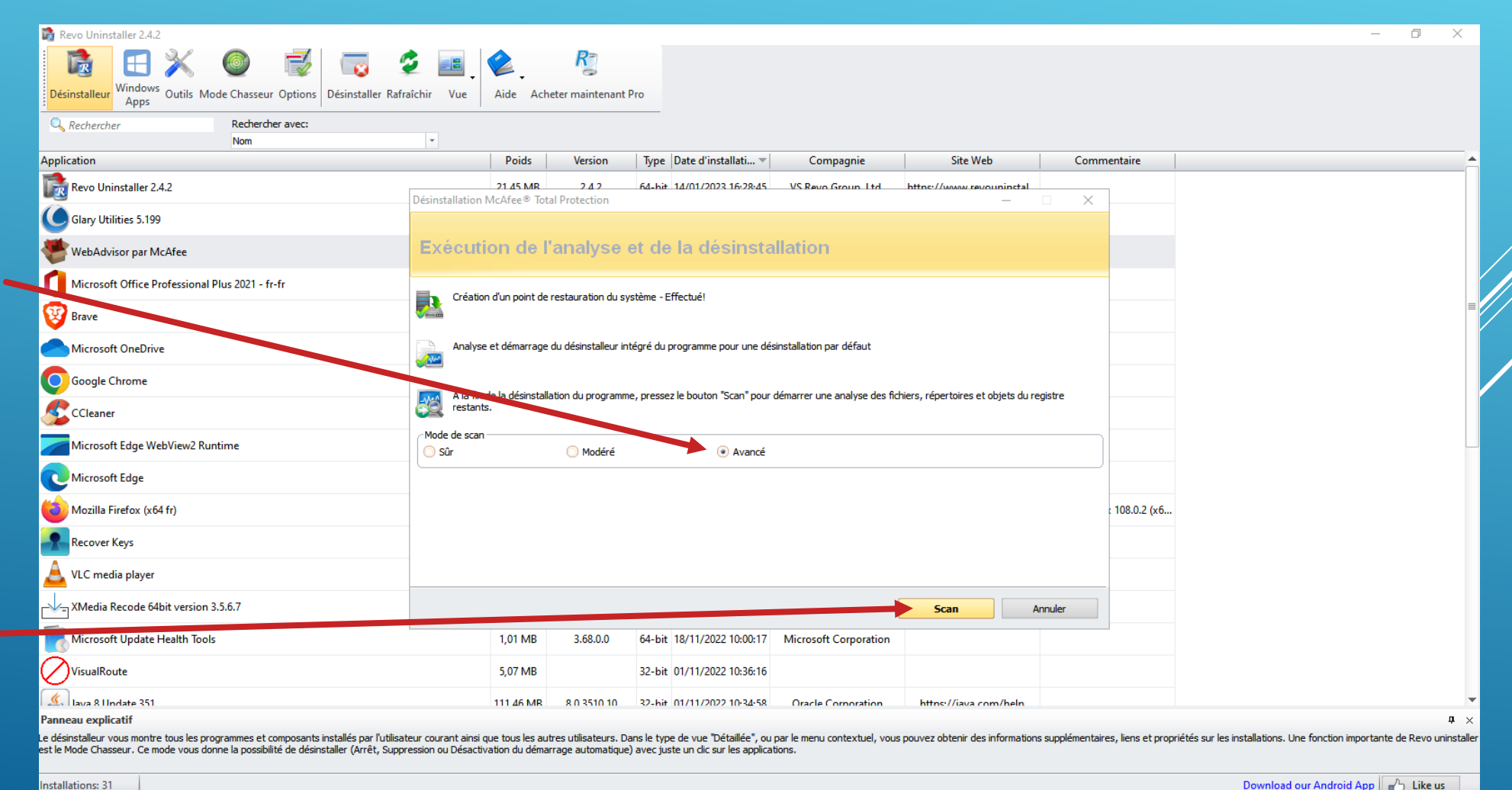

📦 💁 🌃 🛧 📙 🗟 🔯

X

| Désinstallation McAfee® Total Protection                                                                                                    |           |                     | - |  |
|----------------------------------------------------------------------------------------------------|-----------|---------------------|---|--|
| Fichiers et répertoires restants trouv                                                                                                    | vés       |                     |   |  |
| Chemin du Fichier\Répertoire                                                                                                    |           | Date                |   |  |
| C:\Program Files\McAfee                                                                                                    |           | 14/01/2023 16:26:25 |   |  |
| C:\Program Files\McAfee\MQS                                                                                                    |           | 14/01/2023 16:37:10 |   |  |
| Image: State State S | 679,70 KB | 22/10/2021 07:54:00 |   |  |
| C:\Program Files\McAfee\MSC                                                                                                    |           | 14/01/2023 16:37:45 |   |  |
| C:\Program Files\McAfee\MSC\McCtxMenuFrmWrk.dll                                                                                                    | 380,99 KB | 22/10/2021 14:39:06 |   |  |
| C:\Program Files\McAfee\MfeAV                                                                                                    |           | 14/01/2023 16:37:06 |   |  |
|                                                                                                    | 946,77 KB | 22/10/2021 07:55:24 |   |  |
| C:\Program Files\McAfee\MfeAV\AMSIExt_x86.dll                                                                                                    | 786,88 KB | 22/10/2021 07:52:20 |   |  |
| C:\Program Files\McAfee\MfeAV\mcctxmnu.dll                                                                                                    | 726,33 KB | 22/10/2021 07:55:12 |   |  |

### Les fichiers restants seront supprimés au prochain Démarrage, Cliquez sur : **Fini.**

| Désélectionner tout | Supprimer | Répertoires:<br>Fichiers: | 4<br>5  |
|---------------------|-----------|---------------------------|---------|
|                     |           | Fini                      | Annuler |

### En cliquant ici, -

Vous affichez tous les applications Windows.

Vous pouvez supprimer des applications Windows, en faisant un double clic sur l'application à désinstaller

|                                                               |             |                        | n Ra                 |                       |                              |
|---------------------------------------------------------------|-------------|------------------------|----------------------|-----------------------|------------------------------|
| Désinstalleur Windows<br>Apps<br>Outils Mode Chasseur Options | Désinstalle | er Démarrer Rafraîchir | Aide Acheter mainter | nant Pro              |                              |
| Nom                                                           | Poids       | Date d'installation    | Version              | Editeur               | Description                  |
| Astuces                                                       | 21,39 MB    | 23/11/2022             | 10.2210.3.0          | Microsoft Corporation | Maîtrisez les concepts de ba |
| Calculatrice                                                  | 18,80 MB    | 13/12/2022             | 11.2210.0.0          | Microsoft Corporation | Calculatrice                 |
| Caméra Windows                                                | 11,09 MB    | 26/05/2022             | 2021.105.10.0        | Microsoft Corporation | Caméra                       |
| Capture d'écran et croquis                                    | 3,72 MB     | 26/05/2022             | 10.2008.2277.0       | Microsoft Corporation | Capture d'écran et croquis   |
| Cartes                                                        | 39,99 MB    | 06/01/2023             | 11.2210.6.0          | Microsoft Corporation | Cartes                       |
| Cortana                                                       | 47,04 MB    | 08/06/2022             | 4.2204.13303.0       | Microsoft Corporation | Cortana                      |
| Courrier et calendrier                                        | 205,18 MB   | 06/01/2023             | 16005.14326.21256.0  | Microsoft Corporation | Calendrier                   |
| Enregistreur vocal                                            | 4,86 MB     | 26/05/2022             | 10.2103.28.0         | Microsoft Corporation | Enregistreur vocal           |
| Extensions de support web                                     | 2,48 MB     | 26/05/2022             | 1.0.42192.0          | Microsoft Corporation |                              |
| Films et TV                                                   | 35,81 MB    | 05/11/2022             | 10.22091.10031.0     | Microsoft Corporation | Films et TV                  |
| HEIF Image Extensions                                         | 3,76 MB     | 26/05/2022             | 1.0.43012.0          | Microsoft Corporation |                              |
| Horloge                                                       | 21,25 MB    | 04/01/2023             | 11.2210.9.0          | Microsoft Corporation | Horloge                      |
| Hôte de l'expérience du Microsoft Store                       | 33,30 MB    | 08/11/2022             | 12207.44.6.0         | Microsoft Corporation | Cette application est nécess |
| HP Smart                                                      | 270,62 MB   | 08/12/2022             | 141.2.441.0          | HP Inc.               | Windows Store App for you    |
| Hub de commentaires                                           | 31,55 MB    | 26/05/2022             | 1.2203.761.0         | Microsoft Corporation | Hub de commentaires          |
| Météo                                                         | 31,19 MB    | 09/11/2022             | 4.53.43112.0         | Microsoft Corporation | Application Météo Window     |
| Microsoft Defender Application Guard Companion                | 495,71 KB   | 24/05/2022             | 1.0.11.0             | Microsoft Corporation |                              |
| Microsoft Edge                                                | 580,57 MB   | 05/08/2021             |                      |                       |                              |
| Panneau explicatif                                            |             |                        |                      |                       |                              |

Le module "Windows Apps" répertorie toutes les applications Windows installées et vous aide à les désinstaller en un seul dic. Certaines des applications produites par Microsoft sont préinstallées avec le système d'exploitation, d'autres sont installées via Microsoft Store. Plus d'informations sur n'importe quelle application peuvent être trouvées dans le menu contextuel .

otal des applications: 33

🗧 🔎 🛱 🧕 🗋 🚿

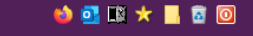

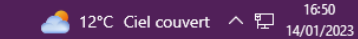

**џ** ×

đ

\_

×

| En cliquant sur : <u>Outils.</u> |                                                          | R                                                                                           | é                           | VC                    |            | U                      | nir                             | nst                            | alle                              | er                                 |                    |
|----------------------------------|----------------------------------------------------------|---------------------------------------------------------------------------------------------|-----------------------------|-----------------------|------------|------------------------|---------------------------------|--------------------------------|-----------------------------------|------------------------------------|--------------------|
| Gestionnaire de                  | Revo Uninstaller 2<br>Désinstalleur Windows<br>Apps<br>Q | Voir le volet contenant les Outrils<br>Nom                                                  | <b>R</b><br>er maintenant P | ro                    |            |                        |                                 |                                |                                   | _                                  | o x                |
| Netterrere de fisiere            | Gestionnaire de<br>Démarrage                             | on<br>volloisetaller 2.4.2                                                                  | Poids                       | Version               | Type       | Date d'installati ▼    | Compagnie<br>VS Revo Group, Ltd | Site Web                       | Commentaire                       |                                    | ^                  |
| Nettoyeur de fichiers            |                                                          | Inv Utilities 5.199                                                                         | 62.48 MB                    | 5.199.0.228           | 32-bit     | 14/01/2023 16:27:40    | Glarvsoft Ltd                   | https://www.revournistan       |                                   |                                    |                    |
| périmés.                         | Nettoyeur de<br>Fichiers Périmés                         | crosoft Office Professional Plus 2021 - fr-fr                                               | 3,07 GB                     | 16.0.15928.20216      | 64-bit     | 13/01/2023 13:09:47    | Microsoft Corporation           |                                |                                   |                                    |                    |
| Outils Windows                   | ► 🛀 🦁 Bra                                                | ve                                                                                          | 839,84 MB                   | 109.1.47.171          | 32-bit     | 13/01/2023 08:47:57    | Auteurs de Brave                |                                |                                   |                                    |                    |
| Nottoyour do                     | Windows                                                  | crosoft OneDrive                                                                            | 267,90 MB                   | 22.253.1204.0001      | 64-bit     | 12/01/2023 17:00:08    | Microsoft Corporation           | https://go.microsoft.com       |                                   |                                    | ≡                  |
|                                  | Nettoyeur de                                             | ogle Chrome                                                                                 | 592,45 MB                   | 108.0.5359.126        | 32-bit     | 12/01/2023 09:00:17    | Google LLC                      |                                |                                   |                                    |                    |
| navigateurs.                     | Navigateurs                                              | leaner                                                                                      | 105,86 MB                   | 6.07                  | 64-bit     | 10/01/2023 09:35:20    | Piriform                        |                                |                                   |                                    |                    |
| Nettoyeur de Ms                  | Nettoyeur de                                             | crosoft Edge WebView2 Runtime                                                               | 574,61 MB                   | 108.0.1462.76         | 32-bit     | 09/01/2023 08:55:00    | Microsoft Corporation           |                                |                                   |                                    |                    |
| Office                           | MS Office                                                | crosoft Edge                                                                                | 580,57 MB                   | 108.0.1462.76         | 32-bit     | 07/01/2023 16:45:26    | Microsoft Corporation           |                                |                                   |                                    |                    |
| Netterrer de                     | Nettoyeur de                                             | vzilla Firefox (x64 fr)                                                                     | 215,75 MB                   | 108.0.2               | 64-bit     | 05/01/2023 21:12:45    | Mozilla                         | https://support.mozilla.org    | Mozilla Firefox 108.0.2 (x6       |                                    |                    |
| Nettoyeur de                     | Windows                                                  | C media player                                                                              | 177,28 MB                   | 3.0.18                | 64-bit     | 08/12/2022 08:47:57    | VideoLAN                        |                                |                                   |                                    |                    |
| Windows.                         | Supprimer les                                            | ledia Recode 64bit version 3.5.6.7                                                          | 87,80 MB                    | 3.5.6.7               | 64-bit     | 28/11/2022 15:38:51    | XMedia Recode 64bit             | http://www.xmedia-reco         |                                   |                                    |                    |
| Suppression de                   | Preuves                                                  | crosoft Update Health Tools                                                                 | 1,01 MB                     | 3.68.0.0              | 64-bit     | 18/11/2022 10:00:17    | Microsoft Corporation           |                                |                                   |                                    |                    |
|                                  | Effacement                                               | ualRoute                                                                                    | 5,07 MB                     |                       | 32-bit     | 01/11/2022 10:36:16    |                                 |                                |                                   |                                    |                    |
| preuves.                         | Java                                                     | a 8 Update 351                                                                              | 111,46 MB                   | 8.0.3510.10           | 32-bit     | 01/11/2022 10:34:58    | Oracle Corporation              | https://java.com/help          |                                   |                                    |                    |
| Effacement définitif.            | Tea                                                      | ms Machine-Wide Installer                                                                   | 119,65 MB                   | 1.5.0.4689            | 32-bit     | 12/09/2022 13:26:40    | Microsoft Corporation           |                                |                                   |                                    |                    |
|                                  |                                                          | explicatif                                                                                  | 95 29 MR                    |                       | 64-hit     | 06/09/2022 08:30:53    | DownloadHelner                  | https://aithuh.com/mi-a        |                                   |                                    | <b>†</b> ×         |
|                                  | La désinata                                              | lleur vous montre tous les programmes et composants installés par l'utilisateur courant ais | ci que tous les au          | tres utilisateurs. Da | no la turo | de vue "Détaillée", ou | par la manu contextual your     | nouvez obtenir des information | cupplémentaires, liens et proprié | tés sur les installations. Line fr | anction importante |

Le désinstalleur vous montre tous les programmes et composants installés par l'utilisateur courant ainsi que tous les autres utilisateurs. Dans le type de vue "Détaillée", ou par le menu contextuel, vu de Revo uninstaller est le Mode Chasseur. Ce mode vous donne la possibilité de désinstaller (Arrêt, Suppression ou Désactivation du démarrage automatique) avec juste un dic sur les applications.

Installations: 29

•

•

•

•

•

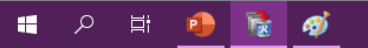

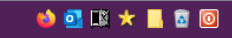

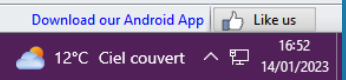

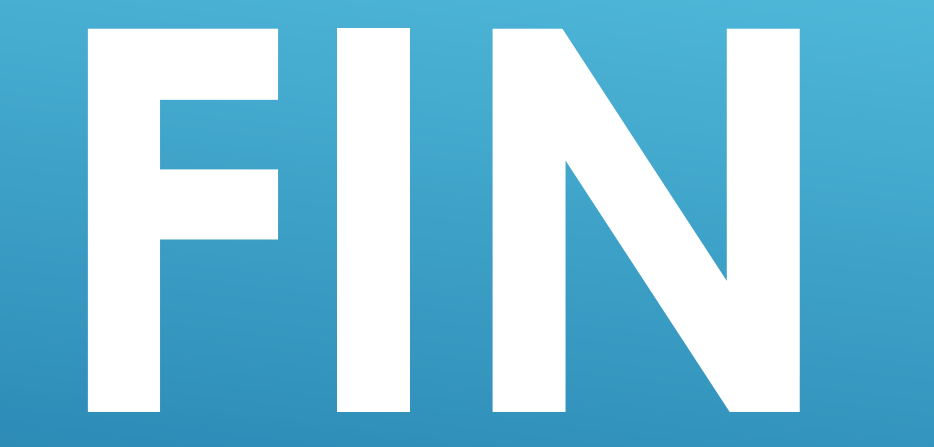